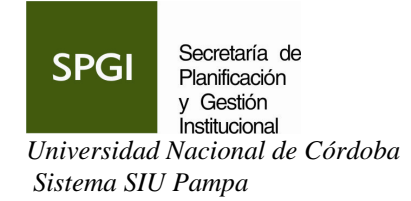

Objetivo: gestión de recursos humanos y liquidación de haberes

## Acceso al Sistema

El sistema al instalarse genera un grupo de programas y un icono por cada módulo del sistema:

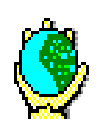

**GESTION DE PERSONAL:** Este módulo, que es el principal, tiene por finalidad administrar todo lo atinente al legajo electrónico, conceptos y liquidación de remuneraciones. Este módulo es de uso común en la unidad central y unidades académicas.

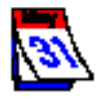

LICENCIAS: Administra la definición de licencias, sanciones, como así también el registro de las mismas.

Para ingresar a alguno de los módulos correspondientes al sistema se deberá hacer doble click en el icono correspondiente al módulo que se desea ingresar.

En forma inmediata a esta acción el sistema requerirá se ingrese la identificación del usuario y la clave del mismo proporcionada por los administradores del sistema en DGTI.

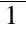

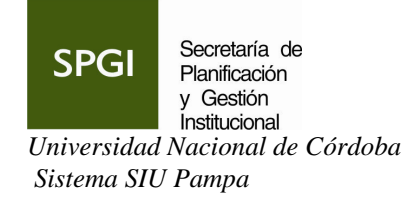

Movimientos y Selección en una ventana tipo lista o Browse

Una ventana tipo browser es una ventana que muestra una lista de conceptos, habilitando para seleccionar, modificar, borrar o consultar alguno de ellos

| Legajo    | APELLIDO y NOMBRE        | TIPO y NRO DOC. | CUIL/CUIT     | stade |
|-----------|--------------------------|-----------------|---------------|-------|
| 24,422    | ABAD, FERNANDO HUGO      | DNI 13.108.094  | 20-13108094-9 | Α     |
| 27,321    | ABADI, MARIO GABRIEL     | DNI 16.741.743  | 20-16741743-5 | Α     |
| 32,971    | ABADI, MIGUEL NATALIO    | DNI 20.225.014  | 23-20225014-9 | A     |
| 31,878    | ABADIA, LEANDRA          | DNI 14.484.136  | 27-14484136-6 | A     |
| 37,803    | ABADIE, PAULA ANDREA     | DNI 20.691.051  | 27-20691051-3 | A     |
| 36,137    | ABALLAY, ARIEL MARIANO   | DNI 24.703.600  | 20-24703600-9 | A     |
| 13,298    | ABALLAY, DE K CLARA ROSA | LC 7.343.985    | 27-07343985-5 | A     |
| 30,213    | ABALLAY, FABRICIO ARIEL  | DNI 17.502.313  | 17-17502313-3 | A     |
| 37,092    | ABALLAY, LAURA ROSANA    | DNI 20.802.112  | 27-20802112-0 | A     |
| 19,979    | ABALLAY, VICTOR          | DNI 11.619.571  | 20-11619571-3 | A     |
| 22,278    | ABALOS, EMILIO           | LE 4.752.561    | 04-04752561-1 | A     |
| 23,293    | ABALOS, GABRIEL ALBERTO  | DNI 10.904.145  | 23-10904145-9 | A     |
| 39,559    | ABATE, PAULA             | DNI 23.749.927  | 27-23749927-7 | A     |
| 37,929    | ABATE DAGA, DANIEL       | DNI 27.000.888  | 20-27000888-8 | A     |
| 38,724    | ABATEDAGA, ANA LAURA     | DNI 26.385.317  | 27-26385317-8 | A     |
| 34,303    | ABATEDAGA, NIDIA         | DNI 16.084.056  | 27-16084056-6 | A     |
| 14 44 4 ? |                          | 1               |               | Þ     |

En este tipo de ventana existen distintas formas de desplazarse:

- Haciendo clic sobre la lista.
- Utilizando las teclas de movimientos.
- Utilizando la barra de desplazamiento.
- Utilizando las siguientes teclas de movimientos

![](_page_1_Figure_9.jpeg)

Teclas de Dirección, permiten desplazarse de a una línea de la lista de arriba hacia abajo o de abajo hacia arriba.

![](_page_1_Figure_11.jpeg)

Teclas de avance por página Page Down (página abajo) y Page Up (página arriba), permiten avanzar de pantallas ya sea hacia abajo o hacia arriba.

![](_page_1_Picture_13.jpeg)

![](_page_2_Picture_0.jpeg)

• Utilizando la barra de desplazamiento (de la parte inferior de la lista), que tiene el siguiente aspecto:

![](_page_2_Figure_2.jpeg)

Como se puede observar en la figura anterior este tipo de barra se divide en dos componentes principales uno de desplazamiento horizontal y otro de desplazamiento vertical.

#### Barra de desplazamiento horizontal:

|--|

Esta parte de la barra se utiliza cuando en la lista que sé esta mostrando existen más columnas o se muestra parcialmente una columna. Para desplazarse hacia la derecha se debe utilizar el botón , si se desea desplazarse hacia la izquierda se presionará el botón .

#### Barra de desplazamiento vertical

## Idea 2 D D D

Esta parte de la barra se utiliza para recorrer los elementos de la lista según el siguiente detalle:

![](_page_2_Picture_10.jpeg)

Permite desplazarse hacia el fin de la lista de a saltos donde el último registro de la ventana queda como primer registro.

Permite desplazarse al fin de la lista sin importar donde sé esta posicionado.

Permite desplazarse de a una línea hacia el principio de la lista.

![](_page_2_Picture_14.jpeg)

![](_page_3_Picture_0.jpeg)

Permite desplazarse hacia el principio de la lista de a saltos donde el primer registro de la ventana queda como último registro.

Permite desplazarse al primer registro de la lista, sin importar donde se esta posicionado.

#### Botones de utilización común

#### Agregar

Este botón permite agregar un elemento nuevo a la lista que se visualiza, editando un registro en blanco para poder actualizarlo.

## <u>M</u>odificar

Una vez posicionado sobre un determinado elemento de la lista presionando este botón se accede a la edición de este elemento permitiendo modificarlo.

#### Borrar

Una vez posicionado sobre un determinado elemento de la lista presionando este botón se accede a la edición de este elemento permitiendo borrarlo.

### <u>F</u>inalizar

Este botón permite cerrar la ventana que se está utilizando. En caso que se hubieran realizado modificaciones el sistema requerirá si se desea salvar las mismas.

#### 0K

Este botón permite aceptar una acción o movimiento que se ingresa al sistema.

#### Cancelar

Este botón termina con la tarea que sé esta haciendo y no realiza la actualización en curso.

#### Seleccionar

Permite elegir un elemento de una lista para ser aplicado en la ventana en la que se esta efectuando la actualización.

![](_page_3_Picture_18.jpeg)

![](_page_4_Picture_0.jpeg)

## Módulo Gestión

![](_page_4_Picture_2.jpeg)

Esta ventana nos muestra las distintas opciones que presenta el sistema: (Se pueden acceder a los menúes de la misma oprimiendo ALT+ Letra subrayada o haciendo clic con el botón izquierdo del Mouse sobre la opción seleccionada).

- Actualización:
  - Utilizando esta opción se ingresa a:
    - \* Legajo Electrónico.
    - \* Búsqueda y Filtro de Legajos.
    - \* Renovación Automática de Planta.
    - \* Categorías.
    - \* Conceptos de Liquidación.
    - \* Liquidaciones (Parámetros).
    - \* Importar novedades de archivos ASCII.
    - \* Carga Masiva de Novedades de Legajo
    - \* Carga Masiva de Novedades de Cargo
    - \* Legajo: Histórico de Remuneraciones.
- Procesos:
  - Esta opción permite:
    - \* Liquidación de Sueldos.

![](_page_4_Picture_19.jpeg)

![](_page_5_Picture_0.jpeg)

Secretaría de Planificación y Gestión Institucional

Universidad Nacional de Córdoba Sistema SIU Pampa

- \* Generación Novedades de Reajuste.
- \* Reintegros.
- \* Retención de 4ª categoría.
- \* Incompatibilidades.
- \* Generar Grado .
- \* Borrado Selectivo de Novedades.
- \* Actualizar Período Cobro Ayuda Escolar
- \* Cierre de mes.

#### • Informes:

Seleccionando esta opción se obtienen informes sobre:

- \* Legajos de Empleados.
- \* Categorías.
- \* Conceptos de Liquidación.
- \* Liquidaciones (Parámetros).
- \* Novedades de conceptos.
- \* Liquidación de haberes.
- \* Conceptos liquidados.
- \* Información Gerencial.
- \* Control Grado.
- \* Bajas de Cargos
- \* Visualizador histórico de liquidaciones.
- \* Generación dbf de Contratos.
- \* Informes otras instituciones.

#### • Opciones:

Permite Cambiar palabra clave de usuario y el seteo de la impresora.

#### • Enviar a Central

Aquí se genera el archivo de Novedades para enviar a DGP, una vez que se ingresaron los datos del mes. Posteriormente el mismo debe ser adjuntado en un mail o copiado en un soporte magnético (DK,CD)

|                                                          |                 | * * *            |  |  |  |
|----------------------------------------------------------|-----------------|------------------|--|--|--|
| Envío de l                                               | Novedades a Cen | tral             |  |  |  |
| Tamaño archivos generados<br>O 1.4 MB O 1 MB O llimitado |                 |                  |  |  |  |
| 🔽 Con                                                    | previsualizació | in               |  |  |  |
| ?                                                        | Cerrar          | Enviar Novedades |  |  |  |

Recomendado: seleccionar ilimitado y con tilde en previsualizacion.

• Salir:

Aquí se realizan tareas de compactación y backup de Windows, y salir del sistema.

![](_page_5_Picture_34.jpeg)

![](_page_6_Picture_0.jpeg)

#### • Ayuda:

Esta opción orienta hacia la ayuda que brinda el sistema.

**Nota:** En el borde inferior de la Pantalla se permite visualizar: Mes y Año en el que se encuentra trabajando el sistema - Nombre de la Universidad -Identificación de la Unidad - Fecha y Hora.

## Menú Actualización

Haciendo clic en esta opción de menú se accede a la siguiente ventana:

![](_page_6_Picture_6.jpeg)

Esta ventana presenta las distintas tareas que se pueden realizar desde esta opción de menú, tales como:

• Legajo Electrónico:

Desde aquí se registran todas las novedades que tengan los agentes, ya sean, datos personales, familiares, designación de cargos, antigüedad (para liquidación o vacaciones), licencias, seguros y todo otro dato de interés que desee registrarse.

 Búsqueda y Filtro de Legajos: Permite marcar y desmarcar legajos, para realizar con los legajos marcados liquidación de sueldos o consultas.

![](_page_6_Picture_11.jpeg)

![](_page_7_Picture_0.jpeg)

Secretaría de Planificación y Gestión Institucional

Universidad Nacional de Córdoba Sistema SIU Pampa

- Renovación Automática de Cargos: Permite la renovación automática de los cargos temporarios a un vencimiento determinado.
- Categorías: Permite la modificación, alta o baja de las categorías del personal de la universidad.
- Conceptos de Liquidación:

Registra los conceptos de liquidación y la forma de cálculo.

• Liquidaciones (Parámetros):

Permite ingresar los parámetros de las liquidaciones, ya sean mensuales o adicionales.

- Importar Novedad de archivos ASCII: Permite importar novedades de conceptos de liquidación desde un archivo ASCII y de acuerdo a un registro preestablecido.
- Carga masiva de novedades de legajo Permite dar de alta novedades de un mismo tipo a distintos agentes, sin necesidad de tener que ingresar a cada uno de los legajos.
- Carga masiva de novedades de cargo Permite dar de alta novedades de un mismo tipo a distintos agentes, sin necesidad de tener que ingresar a cada uno de los legajos.
- Legajos Histórico de Remuneraciones: Permite actualizar una lista histórica de períodos y remuneraciones de un agente.

![](_page_8_Picture_0.jpeg)

## Opción Legajo Electrónico

Seleccionando la opción de Legajo Electrónico se accede a la siguiente ventana:

| 🛓 Lista de Legajos para Actualizar 🛛 🛛 🗙          |                                             |                          |               |       |  |  |
|---------------------------------------------------|---------------------------------------------|--------------------------|---------------|-------|--|--|
| Alfabético Por Legajo Tipo y Nro Doc. CUIL/CUIT   |                                             |                          |               |       |  |  |
| Legajo                                            | APELLIDO y NOMBRE                           | TIPO y NRO DOC.          | CUIL/CUIT     | stade |  |  |
| 35,635                                            | ABBATE, PABLO EDUARDO                       | DNI 13.214.403           | 20-13214403-7 | Α     |  |  |
| 34,801                                            | ABREGO, BENITO AURELIO                      | DNI 8.531.506            | 20-08531506-5 | Α     |  |  |
| 40,377                                            | ABREGO, CLAUDIO FABIAN                      | DNI 23.821.509           | 23-23821509-9 | A     |  |  |
| 15,996                                            | ABRIL, ADRIANA                              | LC 5.818.450             | 27-05818450-6 | A     |  |  |
| 32,930                                            | ACCIETTO, RICARDO HERIBER                   | DNI 11.053.643           | 20-11053643-8 | A     |  |  |
| 34,543                                            | ACHAVAL, JUSTINIANO A.                      | DNI 22.776.304           | 20-22776304-4 | A     |  |  |
| 31,020                                            | ACHIARRI, FELIPE HUMBERTO                   | DNI 14.893.745           | 14-14893745-5 | A     |  |  |
| 18,709                                            | ACOSTA, MARTA INES                          | DNI 10.553.314           | 23-10553314-4 | A     |  |  |
| 32,690                                            | ACTIS, GRACIELA MARIA                       | DNI 17.190.876           | 27-17190876-6 | A     |  |  |
| 33,261                                            | ACU¥A, NARDA ISABEL                         | DNI 18.564.664           | 27-18564664-0 | A     |  |  |
| 32,995                                            | ACU¥A, OLGA VIRGINIA                        | DNI 14.702.693           | 14-00702693-0 | A     |  |  |
| 35,976                                            | ACU¥A DIAZ, ANA DE LAS M.                   | DNI 24.472.092           | 27-24472092-2 | A     |  |  |
| 8,073                                             | ACUÑA, NILDA CECILIA                        | LC 4.448.156             | 27-04448156-7 | J     |  |  |
| 25,416                                            | ADIB, OSVALDO NICOLAS                       | DNI 13.537.946           | 20-13537946-9 | A     |  |  |
| 35,041                                            | AGHEMO, CLAUDIA ROXANA                      | DNI 22.371.551           | 27-22371551-1 | A     |  |  |
| 32,710                                            | AGOSTINI, JORGE ANTONIO                     | DNI 18.156.613           | 20-18156613-3 | A     |  |  |
| 14 44 4 2                                         |                                             | 1                        | 1             |       |  |  |
|                                                   | <br>✓ Ver sólo leg                          | ajos de esta Depe        | ndencia       |       |  |  |
| Ver Activos y Jubilados O Ver Todos O Ver Pasivos |                                             |                          |               |       |  |  |
| Modificar Agregar <u>F</u> inalizar Borrar        |                                             |                          |               |       |  |  |
| Seleccionar un Ite                                | em para Actualizar y luego haga Click con ( | el Mouse sobre la Acción | deseada       |       |  |  |

## Legajos para Actualizar

En esta ventana se muestran todos los legajos que existen en la base de datos con Número de Legajo, Apellido y Nombres. Con el tilde solo podrá ver los de su dependencia, sin el tilde los legajos de toda la universidad, esta opción es recomendable usar cuando se dan de alta legajos nuevos.

Existen cuatro solapas de clasificación de legajos: ALFABETICO, POR NUMERO DE LEGAJO, POR DOCUMENTO Y CUIL.

Se puede acceder a un legajo:

## **ALFABETICAMENTE:**

Haciendo clic en ésta solapa el sistema muestra los legajos ordenados alfabéticamente. Se puede acceder:

![](_page_9_Picture_0.jpeg)

- Estando posicionado en la lista: Se tipea el apellido y el cursor se desplaza hasta encontrar la coincidencia con el apellido buscado. Ejemplo: Si se tipea P el cursor se posiciona en el primer apellido cuya primera letra coincide.
- Posicionado en el espacio en blanco debajo de la lista, ingresar total o parcialmente el apellido y presionar el botón de <TAB>. En este caso el cursor se posiciona en el primer apellido que concuerda con el argumento ingresado.

#### POR NUMERO DE LEGAJO:

Haciendo clic en ésta solapa, el sistema muestra los legajos ordenados por Número de legajo. Se puede acceder:

- Estando posicionado en la lista: Se ingresa el número de legajo y el cursor se desplaza hasta encontrar la coincidencia con el número buscado. Ejemplo: Si se tipea 2 el cursor se posiciona en el primer legajo cuyo primer número coincide.
- Posicionado en el espacio en blanco debajo de la lista e ingresar total o parcialmente el número de legajo y presionar el botón <TAB>. En este caso el cursor se posiciona en el primer legajo que concuerda con el argumento ingresado.

#### Actualización Datos de Legajos

Posicionado en un legajo determinado, haciendo clic en Modificar o Agregar se accede a la siguiente ventana:

| Actualización D | atos de Le                              | gajo                        |      |                        |             |              |                  |                      |                           |                                   |
|-----------------|-----------------------------------------|-----------------------------|------|------------------------|-------------|--------------|------------------|----------------------|---------------------------|-----------------------------------|
|                 | Legajo:                                 | 1<br>Documento-<br>Tipo DNI | Nro. | Tarj.Fichad<br>2784346 | 0<br>CUIL/C | CUIT         | Estado:  F<br>46 | • •                  | Período<br>09.<br>Otros D | Alta Legajo<br>72002<br>ocumentos |
|                 | Apellido:                               | ESCALERA                    |      |                        |             | Apellido<br> | Materno_         |                      |                           |                                   |
| Foto v Firma    | -<br>                                   |                             |      |                        |             | Apellido     | Casada_          |                      |                           |                                   |
|                 | Nombre:                                 | JOSE MARIA                  |      |                        |             |              |                  |                      |                           |                                   |
|                 | Nacimiento                              | 1/03/2000<br>5 Años         |      | Sexo<br>Ma             | sculino C   | Femen        | ino              | Grupo S<br>Factor: [ | anguíneo<br>💌 F           | ih:                               |
| Nombre Luga     | r Nacimiento:                           |                             |      |                        |             |              |                  |                      |                           |                                   |
| Antigüedad en A | lños y Meses                            | NO Doc                      | 0    | 0                      | Docente     | 0            | 0                | Supe                 | rior 🔽 0                  |                                   |
| Datos Person    | ales                                    | Nacionalidad                |      | Cargos qu              | e Ocupa     | l            | icencias         | 1                    | Date                      | s Anexos                          |
| Datos Familia   | res                                     | Estudios                    |      | Historial d            | e Cargos    | Concep       | otos Perm        | anent.               | Histórico                 | Concep.Perm                       |
| Beneficiario Se | guros                                   | Idiomas                     |      | Otras Act              | ividades    | Concep       | otos Liquid      | lación               | Histórico                 | Concep. Liq.                      |
| Antigüedad      | l Me                                    | nción y Felicitac           | ión  | Traye                  | otoria      | Ca           | ipacitació       | n                    | Períod                    | o Ult.Modif.<br>9/2002            |
| 1               | Los Datos serán modificados OK Cancelar |                             |      |                        |             |              |                  |                      |                           |                                   |

En esta ventana si el usuario ingresa con permiso de Seguridad Usuario Administrador, podrá al momento de dar de alta un agente, modificar el número de legajo que asigna el sistema, por otro número no existente.

![](_page_10_Picture_0.jpeg)

Esta ventana permite ingresar aquellos datos del agente que permanecen fijos en el tiempo, tales como:

- LEGAJO: Si se trata de un agente nuevo lo asigna automáticamente el sistema. Si es un agente existente muestra el que contiene el sistema.
- TARJETA DE FICHADO: Si se trata de un agente nuevo lo asigna automáticamente el sistema. Si es de un agente existente muestra el que tiene el sistema y permite su modificación.
- ESTADO: Los estados posibles son Activo Pasivo Jubilado. Si se trata de una agente nuevo se lo asigna automáticamente el sistema. Si es de un agente existente muestra el contenido y permite su modificación.
- APELLIDO: Si se trata de un agente nuevo se ingresa el apellido que figura en el documento. Si es de un agente existente lo muestra y permite su modificación, cuando exista sentencia legal que lo determine. Si el apellido lleva apóstrofe usar el carácter: '.(Comilla simple).
- APELLIDO MATERNO: Si se trata de un agente nuevo se ingresa el apellido de la madre. Si es de un agente existente lo muestra y permite su modificación
- NOMBRE: Si se trata de un agente nuevo se ingresan los nombres. Si es de un agente existente los muestra y permite su modificación.
- APELLIDO DE CASADA: Si se trata de un agente nuevo se ingresa el apellido de casada. Si es de un agente existente lo muestra y permite su modificación
- TIPO y NÚMERO DE DOCUMENTO: Se ingresa el tipo y número de documento del agente.
- CUIL: Se ingresa el prefijo y dígito verificador, el número central es asumido del campo número de documento. En caso de encontrarse en trámite, el sistema permite ingresar ceros en los campos.
- FECHA DE NACIMIENTO: Si se trata de un agente nuevo se debe ingresar la misma en formato DD/MM/AAAA ó DDMMAAAA. Si es de un agente existente muestra y permite su modificación. El sistema calcula automáticamente la edad.
- SEXO: Si se trata de un agente nuevo se debe indicar F o M. Si es de un agente existente lo muestra.
- GRUPO SANGUÍNEO: Si se trata de un agente nuevo se debe ingresar FACTOR y RH. Si es de un agente existente lo muestra y permite su modificación.
- FOTO: Si se trata de un agente nuevo se procede a escanear la misma grabándola en un archivo FOxxxxxx.gif, donde xxxxxx es el número de legajo. Si es de un agente existente el sistema muestra la fotografía asociada. Si no existiera deja el espacio sin tratar.
- FIRMA: Si se trata de un agente nuevo se procede a escanear la misma grabándola en un archivo FIxxxxx.gif; donde xxxxx es el número de legajo. Si es de un agente existente el sistema muestra la firma asociada. Si no existiera deja el espacio sin tratar.
- NOMBRE LUGAR DE NACIMIENTO

![](_page_10_Picture_17.jpeg)

![](_page_11_Picture_0.jpeg)

.

- ANTIGÜEDAD: Si se trata de un agente que ya reviste muestra la antigüedad en años y meses como No Docente en Administración Pública, No Docente Total incluyendo el complemento por antigüedad docente, como Docente, y como Personal Superior.
  - PERIDODO ULTIMA MODIFICACIÓN: El sistema muestra la última fecha en que se realizó alguna modificación en el legajo.
- FECHA DE ALTA DEL LEGAJO: El sistema registra la fecha en que se dio de alta al legajo

Esta ventana además posee distintos botones que permiten cargar el resto de los datos del agente. Ellos son:

| ANTIGÜEDAD:            |                                                               |  |  |  |
|------------------------|---------------------------------------------------------------|--|--|--|
|                        | Corresponde a los datos de antigüedad del agente.             |  |  |  |
| DATOS PERSONAI         | LES:                                                          |  |  |  |
|                        | Corresponde a los datos del agente que pueden modificarse     |  |  |  |
|                        | en el tiempo.                                                 |  |  |  |
| DATOS FAMILIAR         | ES:                                                           |  |  |  |
|                        | Corresponde a los datos de los familiares del agente.         |  |  |  |
| <b>BENEFICIARIOS I</b> | DE SEGUROS:                                                   |  |  |  |
|                        | Se registran los beneficiarios de los distintos seguros a los |  |  |  |
|                        | que adhiere el agente.                                        |  |  |  |
| NACIONALIDAD:          |                                                               |  |  |  |
|                        | Se registran la/s nacionalidad/es del agente.                 |  |  |  |
| ESTUDIOS:              |                                                               |  |  |  |
|                        | Se registran los estudios que hava realizado el agente.       |  |  |  |
| IDIOMAS:               |                                                               |  |  |  |
|                        | Se registran los idiomas que conozca el agente.               |  |  |  |
|                        | diferenciándolos si lee, escribe, habla, tipo de título, etc. |  |  |  |
| MENCION Y FELI         | CITACIÓN:                                                     |  |  |  |
|                        | Se registran las menciones y sanciones que haya recibido el   |  |  |  |
|                        | agente.                                                       |  |  |  |
| CARGOS OUE OCU         | UPA:                                                          |  |  |  |
| C                      | Corresponde a los cargos que esté desempeñando el agente      |  |  |  |
|                        | en la Universidad a la fecha en que se solicita la            |  |  |  |
|                        | información.                                                  |  |  |  |
| HISTORIAL DE CA        | ARGOS:                                                        |  |  |  |
|                        | Corresponde a la totalidad de los cargos que el agente tiene  |  |  |  |
|                        | y ha tenido en la Universidad desde su ingreso.               |  |  |  |
| OTRAS ACTIVIDA         | DES:                                                          |  |  |  |
|                        | Se registran las que el agente tuviere en el ámbito público o |  |  |  |
|                        | privado.                                                      |  |  |  |
| TRAYECTORIA:           | L                                                             |  |  |  |
|                        | El sistema mostrara los cargos que ha tenido el agente y que  |  |  |  |
|                        | tengan el tilde en trayectoria.                               |  |  |  |
| 12                     |                                                               |  |  |  |

![](_page_12_Picture_0.jpeg)

## LICENCIAS:

Permite visualizar las licencias de la persona

#### **CONCEPTOS PERMANENTES:**

Corresponde a las novedades que inciden en los haberes del agente y que se mantienen en el tiempo.

#### HISTORICO CONCEPTOS PERMANENTES:

Corresponde a todas las novedades que ha tenido el agente desde que se inicia el sistema.

#### **CONCEPTOS LIQUIDACION:**

Corresponde a las novedades que le inciden al agente en una liquidación determinada.

## HISTORICO CONCEPTOS LIQUIDACION :

Corresponde a todas las novedades de las distintas liquidaciones que ha tenido el agente en el tiempo.

#### **CAPACITACION:**

En estado de implementación.

Posicionándose en cualquiera de estos botones en el renglón inferior se muestran los datos que contiene dicha ventana

Haciendo clic en cualquiera de ellos se accede a una ventana que muestra la respectiva información o habilita a ingresar la misma.

Se muestra además en la ventana la fecha de última modificación y la fecha de alta del Legajo.

![](_page_13_Picture_0.jpeg)

Antigüedad

| Haciendo clic en éste botón se accede a la siguiente ventana: |                              |      |  |  |  |
|---------------------------------------------------------------|------------------------------|------|--|--|--|
| 🔺 Antigüedades                                                |                              | ×    |  |  |  |
| Antigüedad Base                                               | Antigüedad Total             |      |  |  |  |
| Meses NO Docente:                                             | Meses                        | Años |  |  |  |
| Meses Docente: 0                                              | NO Docente: 0                | 0    |  |  |  |
| Meses Superior: 0                                             | NO Docente+Compl.Docente:0   | 0    |  |  |  |
| Fecha Ingreso:                                                | NO Docente+Compl.Superior: 0 | 0    |  |  |  |
| Fooha lubilado:                                               | Docente:                     | 0    |  |  |  |
|                                                               | Docente+Compl.NO Docente:0   | 0    |  |  |  |
|                                                               | Docente+Compl.Superior: 0    | 0    |  |  |  |
|                                                               | Superior: 0                  | 0    |  |  |  |
| Antiguedad Institucion                                        | Superior+Compl.NO Docente: 0 | 0    |  |  |  |
| NO Docente: 0 0                                               | Superior+Compl.Docente: 0    | 0    |  |  |  |
| Docente: 0 0                                                  | Antigüedad TOTAL: 0          | 0    |  |  |  |
| Superior: 0                                                   | ·                            |      |  |  |  |
|                                                               |                              |      |  |  |  |
| Los datos serán modificados OK Cancel                         |                              |      |  |  |  |

Antigüedad

En esta ventana se asumen los siguientes datos:

• Antigüedad Total

| Antigüedad Total           |       |      |
|----------------------------|-------|------|
|                            | Meses | Años |
| NO Docente:                | 268   | 22   |
| NO Docente+Compl.Docente:  | 341   | 28   |
| NO Docente+Compl.Superior: | 268   | 22   |
| Docente:                   | 311   | 25   |
| Docente+Compl.NO Docente:  | 341   | 28   |
| Docente+Compl.Superior:    | 341   | 28   |
| Superior:                  | 83    | 7    |
| Superior+Compl.NO Docente: | 268   | 22   |
| Superior+Compl.Docente:    | 341   | 28   |
| Antigüedad TOTAL:          | 341   | 28   |

Se muestra la antigüedad total del agente expresada en años y meses para cada Escalafón y para combinaciones de escalafones, y la antigüedad total.

• Antigüedad en la Universidad

![](_page_14_Picture_0.jpeg)

| Antigüedad Universidad |     |    |  |  |  |
|------------------------|-----|----|--|--|--|
| Meses Años             |     |    |  |  |  |
| NO Docente:            | 268 | 22 |  |  |  |
| Docente:               | 262 | 21 |  |  |  |
| Superior:              | 83  | 7  |  |  |  |

Se muestra la antigüedad en la Universidad del agente expresada en años y meses en cada uno de los escalafones de acuerdo a los cargos que tiene ingresados en el sistema.

Se permite ingresar los siguientes datos:

• Antigüedad Base

| Antigüedad Base   |     |  |  |
|-------------------|-----|--|--|
| Meses NO Docente: | 0   |  |  |
| Meses Docente:    | 0   |  |  |
| Meses Superior:   | 0   |  |  |
| meses Jupenoi.    | , , |  |  |

Se permite que el usuario que posee autorización pueda ingresar en meses la antigüedad del agente en cada uno de los escalafones. Se permite ingresar antigüedades con signo negativo.(Solo en DGP)

## • Fecha de Ingreso

Se ingresará la fecha de ingreso del agente, que será tenida en cuenta para ser impresa en el recibo de haberes, si es anterior a la fecha del primer cargo ingresado.

## • Fecha Jubilado

Se ingresará la fecha de jubilación del agente, que será tenida en cuenta para el cálculo de antigüedad.

**Importante**: En el caso de los agentes jubilados (en estado de Jubilado y con fecha de jubilación), en esta ventana se informa la antigüedad que posee a partir de la fecha de jubilación.

Nota: Para que el agente acumule antigüedad no superpuesta con cargos en la Universidad, el registro de Otra Actividad debe estar chequeado en "Aporta antigüedad Remunerativa" y si se quiere tomar en cuenta como antigüedad para el caso de un Jubilado (cuando la actividad es anterior a la fecha de Jubilación) debe estar chequeado además "Aporta Antigüedad Jubilación".

![](_page_15_Picture_0.jpeg)

## **Datos Personales**

| Datos Personales | Haciendo | clic en | éste botón | se accede a | la siguiente |
|------------------|----------|---------|------------|-------------|--------------|
|------------------|----------|---------|------------|-------------|--------------|

| ventana:                                                                                                    |
|----------------------------------------------------------------------------------------------------|
| 🗼 Datos Personales 🛛 🗙                                                                                           |
| 13         DALMASSO         EDUARDO NORBERTO         Vigencia:<br>Año:         2003         Mes:         3       |
| Estado Civil: DIVO Divorciado/a Domicilios                                                                       |
| Desc. Tareas: Tareas Cargos Ciudad: CORDOBA                                                                      |
| Aport.Jubilat.: SO SIN OPCION Numero: 165 Piso: 115                                                              |
| Obra Social Dpto Oficina: D Domicilios                                                                           |
| Nro.Afiliado: 0000000000000 Cant. Cargo: 0                                                                       |
| Alta: Cónyuge en Relación de Dependencia? Permite Neto menor que Salar. Fliar ?                                  |
| Defunción: Certif. Aptitud PsicoFísica Otro Sal. Filar Percibe Jubil.                                            |
| D. Herederos: Fecha Realizado: © N No © N No                                                                     |
| Dependencia Cabecera                                                                                             |
| Regional: Nro Agremiación: 0                                                                                     |
| Dependencia:                                                                                                    |
| Depen Desemp: Dep. Asig Familiar: 11 FAC. CIENCIAS ECONUMICAS                                                    |
|                                                                                                    |
| Datos Personales DGI         Categorización Ante AFIP         Historia de Aporte Jubilatorio         Matrimonios |
| Declaraciones Juradas Cuentas Bancarias Situacion Previsional                                                    |
| Los Datos serán modificados OK Cancelar                                                                          |
| Estado Civil (Abrev.)                                                                                            |

En la parte superior de la misma asume automáticamente el **Número de Legajo**, **Apellido y Nombre del Agente y el año y mes de vigencia de los datos**, es decir en que período se realizó el último ingreso de datos en esta ventana.

Permite ingresar:

- ESTADO CIVIL: Se accede a tabla LISTA DE ESTADO CIVIL, se selecciona el que corresponde y el sistema asume la descripción.
- DESCRIPCION DE TAREAS: ésta información es requerida por las ART. Las tareas deberán estar descriptas en la tabla de tareas.
  - APORTES JUBILATORIOS: Se accede a tabla LISTA DE APORTES JUBILATORIOS que establece código de la Institución donde realiza sus aportes jubilatorios el agente y descripción. Se efectúa la selección y el sistema asume la respectiva descripción.
  - OBRA SOCIAL: Se accede a la tabla LISTA DE OBRAS SOCIALES que establece el código de obra social y descripción. Se efectúa la selección y el sistema asume la respectiva descripción.

![](_page_15_Picture_10.jpeg)

![](_page_16_Picture_0.jpeg)

Institucional Universidad Nacional de Córdoba Sistema SIU Pampa

- NÚMERO DE AFILIADO A LA OBRA SOCIAL: Se indica el número correspondiente a la obra social seleccionada.
- CANTIDAD DE PERSONAS A CARGO: Número de personas que figuran a cargo del agente en la respectiva obra social.
- REGIONAL RECIBO UNICO: Se ingresará la Regional a la que se debe enviar el recibo único. No esta en uso en esta Universidad.
- UNIDAD ACADEMICA RECIBO UNICO: Se ingresará la Unidad Académica a la que se debe enviar el recibo único. No esta en uso en esta Universidad.
- FECHA DE ALTA: Se ingresará la fecha de alta en la obra social.
- DEFUNCION: Se ingresará la fecha de defunción del agente.
- D. HEREDEROS: No esta en uso en esta Universidad.
- CÓNYUGE EN RELACION DE DEPENDENCIA: Se ingresara este dato según lo que informe el agente en la declaración de salario familiar.
- PERMITE NETO MEOR QUE SALARIO FAMILIAR: No esta en uso en esta Universidad.
- OTRO SALARIO FAMILIAR: Si percibe Salario Familiar en otro establecimiento, se debe informar: Sí o No. Es muy importante ya que este dato determina el cobro del salario familiar.
- PERCIBE JUBILACIÓN: Se informa si percibe algún beneficio previsional, se debe informar: Sí o No. Si el estado del legajo es Jubilado, el sistema asume automáticamente con un tilde que percibe jubilación.
- CERTIFICADO DE APTITUD PSICO-FISICA: Se deberá ingresar la fecha de realización y el vencimiento del certificado de aptitud psico-física.
- DEP .ASIG. FAMILIAR: Se deberá ingresar la dependencia donde el agente percibe el salario familiar, la falta de este dato cuando corresponda el cobro implicará que el sistema lo liquidará en la dependencia donde el agente percibe el mayor bruto.
- NUMERO DE AGREMIACION: No esta en uso en esta Universidad.
- DISCAPACIDAD: El tilde permite identificar los agentes que tengan algún tipo de discapacidad. Inmediatamente se mostraran los siguientes botones:

🗹 Discapacidad Porc Disc: 0.00 Tipo Disc: Motora

En porcentaje se ingresará el que corresponda y el tipo se podrá seleccionar de la sig. tabla

![](_page_17_Picture_0.jpeg)

| 🛦 Listado | de Tipos de Discapacidad       | ×         |
|-----------|--------------------------------|-----------|
| General   |                                |           |
| Código    | Descripción                    |           |
| 2<br>3    | Auditiva<br>Auditiva<br>Visual |           |
|           |                                |           |
| Seleccio  | nar                            |           |
|           |                                | Finalizar |

## **BOTONES**

TAREAS CARGOS DOMICILIOS DATOS PERSONALES DGI DECLARACIONES JURADAS CATEGORIZACIÓN ANTE AFJP CUENTA BANCARIAS HISTORIA DE APORTE JUBILATORIO SITUACIÓN PREVISIONAL MATRIMONIOS

## **Domicilios**

Domicilios

Haciendo clic en éste botón se muestra la siguiente ventana:

![](_page_17_Picture_8.jpeg)

![](_page_18_Picture_0.jpeg)

| Lista de Domicilios                        |         |      |      | ×         |
|--------------------------------------------|---------|------|------|-----------|
| Calle                                      | Numero  | Piso | Dpto | Principal |
| 14 DE JULIO                                | 543     |      |      | SI        |
|                                            |         |      |      |           |
|                                            |         |      |      |           |
|                                            |         |      |      |           |
|                                            |         |      |      |           |
|                                            |         |      |      |           |
|                                            |         |      |      |           |
|                                            |         |      |      |           |
|                                            |         |      |      |           |
|                                            | 1       | 1    | I    | Þ         |
|                                            |         |      |      |           |
| Madificar Agregar Ei                       | nolizor |      |      | Parrar    |
| <u>Mounicar</u> <u>A</u> gregar <u>r</u> i | nanzar  |      |      | Donar     |
|                                            |         |      |      |           |
| Browsing Records                           |         |      |      |           |

En esta ventana se muestra la lista de los domicilios del agente, permitiendo el sistema agregar un muevo domicilio o modificar datos de alguno de los existentes. Dentro de los datos se identifica el domicilio principal del agente. Presionando el BOTON AGREGAR o MODIFICAR, o posicionado sobre el domicilio que se desea modificar, se ingresa a la siguiente ventana:

| Domicilio del Empleado                | ×                             |
|---------------------------------------|-------------------------------|
| 294 ITURRALDE, ESTHER HAYDEE          | Vigencia                      |
| Tipo Domicilio: Actual                | ✓ Domicilio Principal MES: 11 |
| País: Argentina                       | ANO: 1999                     |
| Argentina                             | - rExtranjero                 |
| Provincia: Buenos Aires               | Pcia/Estado:                  |
| Localidad: Tandil                     |                               |
| C.P: 7000 Repetidos: 00 Cara Manzana: | Ciudad:                       |
| Calle: 14 DE JULIO Nº: 543            | Piso: Dpto/Oficina:           |
| Zona/Paraje/Barrio:                   | Recibe Notificación ?         |
| Teléfonos/C. Electrónico              |                               |
| DDN: 0293 Teléfono: 445795            | Fax: 445795                   |
| Celular: Mail: e                      | eitu@rec.unicen.edu.ar        |
| Los Datos serán modi                  | ficados OK Cancelar           |
| Teléfono Fax                          |                               |

![](_page_19_Picture_0.jpeg)

En la parte superior de la misma asume automáticamente el **Número de Legajo**, **Apellido y Nombre del Agente y el año y mes de vigencia de los datos**, es decir en que período se realizó el último ingreso de datos en esta ventana.

Permite ingresar:

- TIPO DE DOMICILIO: Se deberán seleccionar de la lista el tipo de domicilio que corresponda.
- DOMICILIO PRINCIPAL: Se deberá marcar para identificar el domicilio principal del agente, haciendo clic en el campo se asume tilde.
- PAIS: Se seleccionara de la lista el país que corresponde al domicilio. Si el país que se selecciona es argentino, extranjero se habilita los campos para ingresar datos de Provincia/Estado, CP y Ciudad. Por defecto el sistema habilita los campos para ingresar datos de domicilio en Argentina.
- PROVINCIA: Se selecciona de la Lista la provincia que corresponde.
- LOCALIDAD: Se selecciona de la Tabla de códigos Postales la localidad que corresponde y se asume CODIGO POSTAL, Repetidos y Cara manzana
- CALLE: Se ingresa la calle que corresponde.
- NUMERO: Se ingresa el numero que corresponde.
- PISO: Se ingresa el piso que corresponde.
- DEPARTAMENTO/OFICINA: Se ingresa la identificación del departamento u oficina que corresponde.
- ZONA/PARAJE/BARRIO: Se ingresa la identificación de la zona, el paraje o el barrio que corresponde.
- PREFIJO DE DDN: Se asume el que corresponde a la localidad seleccionada en el domicilio del agente.
- TELÉFONO: Se debe ingresar el número de teléfono del agente.
- FAX: Se debe ingresar el número de fax del agente.
- CELULAR: Se debe ingresar el número de teléfono celular del agente.
- EMAIL: Se debe ingresar la dirección de e-mail.

#### **Datos Personales DGI**

Datos Personales DGI

Haciendo clic en éste botón se muestra la siguiente ventana:

![](_page_20_Picture_0.jpeg)

| Datos personales DGI                                      |
|-----------------------------------------------------------|
| Codigo Situacion: 🔲                                       |
| Codigo Condicion: 1                                       |
| Codigo Actividad: 17                                      |
| Codigo Zona: 7                                            |
| Porcentaje Aporte Adicional SS: 0,00                      |
| Codigo Modalidad Contratacion: 8                          |
| Provincia Localidad: Buenos Aires - Resto de la Provincia |
| Finalizar                                                 |

Cada vez que se agrega un nuevo Legajo se generan **automáticamente** los siguientes datos(POR LO TANTO UD. NO DEBE INGRESAR NADA):

- → Codigo de Situacion : 1
- → Codigo de Condicion : 1 o CodigoCondicion = 2 (si Estado Legajo = "J")
- Codigo de Actividad : Asume el Código de Actividad definido en el Módulo de Configuración- Configuración- Opciones Gestión de Personal -Solapa Universidad.
- Codigo de Zona : Asume el Código de Zona definido en el Módulo de Configuración-Configuración- Opciones Gestión de Personal -Solapa Universidad.
- → PorcentajeAporteAdicionalSS : 0.00
- Codigo Modalidad Contratacion : Asume el Código de Modalidad Contratación definido en el Módulo de Configuración- Configuración- Opciones Gestión de Personal -Solapa Universidad.
- Provincia Localidad : Asume la Provincia Localidad definido en el Módulo de Configuración- Configuración- Opciones Gestión de Personal -Solapa Universidad.

#### Cuentas Bancaria del Empleado

#### Cuenta Bancaria

Haciendo clic en éste botón se muestra la siguiente ventana:

![](_page_20_Picture_14.jpeg)

![](_page_21_Picture_0.jpeg)

| 1 | Actualización de Cuentas Bancarias |                       |               |           |                   | ×              |
|---|------------------------------------|-----------------------|---------------|-----------|-------------------|----------------|
|   | Cuentas Bancarias                  |                       |               |           |                   |                |
|   | Banco                              | Sucursal              | Valor de Pago | Tipo Cta. | Nro. Cta.         | Dig. Verif.    |
|   | Banco Nacion                       | Sucursal Banco Nacion | pesos         | AC        | 213815468         | 0              |
|   |                                    |                       |               |           |                   |                |
|   |                                    |                       |               |           |                   |                |
|   |                                    |                       | <u>Ag</u>     | regar     | <u>M</u> odificar | <u>B</u> orrar |
|   |                                    |                       |               |           |                   | Finalizar      |

En esta ventana los usuarios que tengan definido permiso podrán asignar la Entidad Bancaria, la Sucursal, el número de cuenta y digito verificador a la cual se destinarán las remuneraciones .

<u>Nota:</u> Existen dos tipos de permiso: 1. Permite actualizar Banco y Sucursal del Agente, y 2. Permite modificar Tipo de Cuenta, Número de Cuenta y Digito Verificador.

#### **Declaraciones Juradas**

Declaraciones Juradas

Si se hace clic sobre éste botón se accede a la siguiente ventana:

| Declaraciones Juradas                   |
|-----------------------------------------|
| Declaración Jurada Patrimonial          |
| Fecha Envío: Referencia:                |
| Declaración Jurada Decreto 894/01       |
| Fecha: C Cargo C Jubilación             |
| ОК                                      |
| Fecha Envío Declarac.Jurada Patrimonial |

En ella se debe ingresar, cuando corresponde, la fecha de envío de la Declaración Jurada Patrimonial y si se considera necesario algún tipo de referencia a la misma. Categorización ante AFIP:

Si se hace clic sobre éste botón se accede a la siguiente ventana:

![](_page_22_Picture_0.jpeg)

![](_page_22_Picture_2.jpeg)

Los datos de esta pantalla son solo para área central(DGP). Historia de aporte jubilatorio:

Si se hace clic sobre éste botón se accede a la siguiente ventana:

| <b>A</b>      | Lista de Opciones  | de Aportes      | Jubilatorio       | s del Agente        |       | × |
|---------------|--------------------|-----------------|-------------------|---------------------|-------|---|
|               | Fecha de Opción    |                 | Opcion de         | Aporte Jubilatorio  | )     |   |
|               |                    |                 |                   |                     |       |   |
|               |                    |                 |                   |                     |       |   |
|               |                    |                 |                   |                     |       |   |
|               |                    |                 |                   |                     |       |   |
|               |                    |                 |                   |                     |       |   |
|               |                    |                 |                   |                     |       |   |
|               |                    | ,               |                   |                     |       |   |
|               | Modificar A        | <u>\g</u> regar | <u>F</u> inalizar |                     | Borra | Г |
| E             | rowsing Records    |                 |                   |                     |       |   |
| Al hacer clic | en agregar a la s  | iguiente:       |                   |                     |       |   |
|               | 🔺 Actualización de | e Opcion d      | e Aporte Ju       | ubilatorio del Ager | nte   | × |
|               | 27341 ALE          | GRE CAPO        |                   | BEATRIZ             |       |   |
|               | Fecha de Opci      | on:             |                   |                     |       |   |
|               | Aporte Jubilato    | rio:            |                   |                     |       |   |
|               |                    |                 |                   |                     | -     |   |

Fecha de Opcion de Aporte Jubilatorio

Acá se ingresaran los cambios de AFJP que realice el agente.

Los Datos serán agregados

## Situación Previsional:

No esta en uso en esta Universidad.

## **Datos Familiares**

OK

Cancelar

Datos Familiares

Haciendo clic en éste botón, se accede a la siguiente ventana:

![](_page_23_Picture_0.jpeg)

| 🔺 Lista de D  | a de Datos Familiares para Actualizar 🛛 🔀 |                               |                |              |              |
|---------------|-------------------------------------------|-------------------------------|----------------|--------------|--------------|
| Parentesco    | Apellido                                  | Nombres                       | A Cargo        | A Cargo Liq. | Deduc. Gcias |
|               |                                           |                               |                |              |              |
|               |                                           |                               |                |              |              |
|               |                                           |                               |                |              |              |
|               |                                           |                               |                |              |              |
|               |                                           |                               |                |              |              |
|               |                                           |                               |                |              |              |
|               |                                           |                               |                |              |              |
|               |                                           |                               |                |              |              |
| . N           | lodificar Agregar                         | Finalizar                     |                | Bor          | rar I        |
|               |                                           |                               |                |              |              |
| Seleccionar u | n Item para Actualizar y luego l          | haga Click con el Mouse sobre | e la Acción de | seada        |              |

En esta ventana se muestran los familiares que el agente tuviera ya cargados, si el agente es nuevo o no los tiene, se pueden ingresar los familiares que correspondan.

En la ventana se visualizan lo siguientes datos: **Parentesco, Apellido, Nombres, Si** está a cargo, a cargo liq, deduc. ganancias.

Presionando el BOTON AGREGAR o MODIFICAR, o posicionado sobre el familiar que se desea modificar, se ingresa a la siguiente ventana:

| 🔺 Actualizaci                  | ón Dato Fan   | niliar          |                               | ×                                   |
|--------------------------------|---------------|-----------------|-------------------------------|-------------------------------------|
| Legajo: 329                    | 71 ABA        | DI              | MIGUEL NATALIO                | Vigencia Datos:<br>Año: 2005 Mes: 5 |
| Datos de Identil               | ficación Dato | s Generales     |                               |                                     |
| Parentesco: Apellido: Nombres: |               |                 | Documento<br>Tipo:<br>Nro.: 0 | Sexo<br>M Masculino<br>C F Femenino |
| Apellido Casad                 | da:           |                 | Estado Civil:                 |                                     |
|                                |               |                 | Nacionalidad:                 |                                     |
| Fec.Nacim:                     |               | Fecha Defun.:   | Edad:                         |                                     |
| Domicilio: 🗌<br>Teléfono: 📘    |               |                 |                               |                                     |
|                                |               |                 |                               |                                     |
| [                              | Los Date      | os serán agrega | ndos [UR]                     | Cancelar                            |
|                                |               |                 |                               |                                     |

![](_page_24_Picture_0.jpeg)

Esta ventana asume automáticamente el Número de Legajo, Apellido y Nombre del agente y la vigencia de los datos (Año y Mes).

En la solapa Datos de Identificación permite cargar los siguientes datos del familiar:

- PARENTESCO: Permite ingresar a tabla LISTA DE PARENTESCO, y de acuerdo a lo seleccionado asume la descripción.
- APELLIDO: Se deberá ingresar el apellido del familiar.
- NOMBRES: Se deberá ingresar el nombre del familiar.
- APELLIDO DE CASADA: Se deberá ingresar el apellido de casada.
- FECHA DE NACIMIENTO: Se deberá cargar en formato DDMMAAAA ó DD/MM/AAAA. El sistema asume la edad.
- FECHA DE DEFUNCIÓN: Se deberá cargar en formato DDMMAAAA ó DD/MM/AAAA
- ESTADO CIVIL: Se debe ingresar el estado civil.
- NACIONALIDAD: Se debe ingresar la nacionalidad.
- TIPO DE DOCUMENTO: Se ingresa a tabla asociada Tipos de Documentos, y se elige el que corresponde de la lista.
- NÚMERO DE DOCUMENTO: Se deberá ingresar el número de documento que corresponde al familiar.
- SEXO: Deberá marcar F o M

En la solapa Datos Generales permite cargar los datos que son necesarios para la liquidación:

![](_page_24_Picture_15.jpeg)

![](_page_25_Picture_0.jpeg)

Secretaría de Planificación y Gestión Institucional Universidad Nacional de Córdoba

Sistema SIU Pampa

| 🔺 Actualización Dato Familiar 🛛 🔀                                                                                        |
|----------------------------------------------------------------------------------------------------|
| Legajo: 24422 ABAD FERNANDO HUGO Vigencia Datos:<br>Año: 2005 Mes: 5                                                     |
| Datos de Identificación Datos Generales                                                                                  |
| Incapacidad       Menor 4 Años         ○ S ○ N       □ Deduc.Ganancias       □ Embargo Fliar ?                           |
| <ul> <li>A cargo asig. fliares</li> <li>I Tiene Familiar a Cargo</li> <li>I C N No</li> <li>I C P Parcial 50%</li> </ul> |
| Motivo:                                                                                                    |
| Obra Social: Afiliado:                                                                                                   |
| Escolaridad: Confirmar                                                                                                   |
| Nro.Grado: Inicio Certif: Final Certif: Renovar                                                                          |
| MES Cobro Ayuda Escolar: AÑO Cobro Ayuda Escolar:                                                                        |
| Fecha Inicio Vigencia: Fecha Final Vigencia:                                                                             |
| Los Datos serán agregados OK Cancelar                                                                                    |

- SI ES INCAPACITADO: Se deberá establecer Sí o NO.
- SI ES MENOR DE 4 AÑOS: Se deberá establecer Sí o NO.
- SI POSEE OBRA SOCIAL: Permite ingresar a Tabla LISTA DE OBRAS SOCIALES. Se realiza la selección y el sistema asume la descripción.
- NÚMERO DE AFILIADO: Si posee otra Obra Social se deberá ingresar el Número de Afiliado a la misma.
- TIENE FAMILIAR A CARGO: Se deberá establecer Sí /No con el tilde.
- A CARGO ASIG. FLIARES: se ingresa el porcentaje.
- ESCOLARIDAD: Se ingresa a tabla LISTA DE ESCOLARIDADES, se selecciona y el sistema muestra la descripción.
- GRADO O AÑO: Se ingresa el que se encuentra cursando.
- FECHA DE INICIO DE CERTIFICACION: Se ingresa la fecha de presentación de la certificación.
- FECHA FINAL DE CERTIFICACION: Se ingresa la fecha de finalización de la certificación presentada. Si el agente no presenta nueva certificación, el sistema automáticamente, cuando se cumple la fecha aquí establecida, da de baja para la liquidación el concepto de escolaridad.
- DEDUCIBLE DE GANANCIAS: El sistema asume al familiar como deducible ٠ para el Impuesto a las Ganancias. Si no debe ser deducible, haciendo clic sobre el mismo se anula el tilde. Solo en DGP
- EMBARGO FAMILIAR: Si se marca un tilde en este sector se esta indicando ٠ que el agente posee un embargo sobre el salario familiar de esta persona a cargo.

![](_page_25_Picture_16.jpeg)

![](_page_26_Picture_0.jpeg)

Solo en DGP

- FECHA INICIO VIGENCIA: Se ingresa la fecha de inicio de la vigencia de los datos familiares.
- FECHA FINAL VIGENCIA: Se ingresa la fecha final de la vigencia de los datos familiares.
- MES COBRO AYUDA ESCOLAR: Se ingresa el mes en el que el agente cobra la ayuda escolar. Este dato puede ser actualizado automáticamente desde Menú Procesos Actualizar Periodo Cobro Ayuda Escolar. Solo en DGP
- AÑO COBRO AYUDA ESCOLAR: Se ingresa el año en el que el agente cobra la ayuda escolar. Este dato puede ser actualizado automáticamente desde Menú Procesos Actualizar Periodo Cobro Ayuda Escolar. Solo en DGP

**Prenatal:** A través de esta opción en PARENTESCO se puede incorporar el concepto de PRENATAL para la liquidación de haberes, estableciéndose en ese caso como Fecha de nacimiento la fecha probable de parto establecida en el certificado que presenta el agente. A partir de su incorporación el sistema calcula automáticamente los meses retroactivos y los meses siguientes los liquida normalmente. Si por alguna razón la liquidación de prenatal no se efectúa , para que funcione al mes siguiente deberá primero borrar la novedad y dar de alta nuevamente.

Esta ventana contiene los siguientes botones:

## Confirmar

**?**Haciendo clic en éste botón el sistema confirma la certificación de escolaridad hasta el 28 de febrero del año siguiente.

#### Renovar

Haciendo clic sobre éste botón el sistema renueva el grado al inmediato superior y toma como fecha de inicio el primer día del mes en que se está realizando la modificación, pudiendo cambiar manualmente. Este proceso se realiza a partir del mes de marzo cuando se presentan los certificados de escolaridad.

Ver mas en : Salario familiar

![](_page_26_Picture_13.jpeg)

![](_page_27_Picture_0.jpeg)

## Seguros

Beneficiario Seguros

Si hace clic en éste botón se ingresa a la siguiente ventana:

| 🛕 Lista de Seg                                   | juros p/modif. Benefic 🗙         |  |  |  |
|--------------------------------------------------|----------------------------------|--|--|--|
| Concepto                                         | Descripción                      |  |  |  |
| 700                                              | SEGURO DE VIDA LEY 13003         |  |  |  |
|                                                  |                                  |  |  |  |
|                                                  |                                  |  |  |  |
|                                                  |                                  |  |  |  |
| 14 44 4 ? >                                      | ни т                             |  |  |  |
|                                                  |                                  |  |  |  |
| <u>M</u> odificar                                | <u>F</u> inalizar                |  |  |  |
| Seleccionar un Item para Actualizar y luego haga |                                  |  |  |  |
|                                                  | tem para Actualizar y luego nage |  |  |  |

En esta ventana se muestra **el número de concepto y la descripción** que corresponde a cada uno de los seguros que tiene el agente, ingresado como Novedad.

Posicionándose en el seguro que se desee modificar el beneficiario, y tecleando <ENTER> o clickeando el botón MODIFICAR, se ingresa a la siguiente ventana:

| Concepto     | Descripción              | Apellido        | Nombres | % Beneficiario |
|--------------|--------------------------|-----------------|---------|----------------|
| 700          | SEGURO DE VIDA LEY 13003 | AD, FERNANDO HU | M       | 100.00         |
|              |                          |                 |         |                |
|              |                          |                 |         |                |
|              |                          |                 |         |                |
|              |                          |                 |         |                |
|              |                          |                 |         |                |
|              |                          |                 |         |                |
|              |                          |                 |         |                |
| ( 44   4   ? |                          |                 |         |                |
| 4 44 4 ?     | <b>FBH</b>               |                 |         |                |

#### Lista de Beneficiarios

Si el agente ya tiene cargados beneficiarios se muestran los siguientes datos de los mismos:

![](_page_28_Picture_0.jpeg)

- CONCEPTO: Establece el Nº de concepto que corresponde al seguro que se ha seleccionado en la ventana anterior.
- DESCRIPCIÓN: Corresponde a la Descripción del seguro seleccionado en la ventana anterior.
- APELLIDO: del Beneficiario del seguro.
- NOMBRES: del Beneficiario del seguro.
- % BENEFICIARIO: determina el porcentaje que corresponde a la participación del mismo. La suma de los porcentajes debe ser igual a 100%.

Posicionado en cualquiera de los beneficiarios de la lista y haciendo doble clic, o presionando MODIFICAR o AGREGAR se ingresa a la siguiente ventana:

| A   | Actualización de Datos de Seguros de Empleado   | ×               |
|-----|-------------------------------------------------|-----------------|
| Leg | ajo: 24422 ABAD FERNANDO HI                     | JGO             |
| Cor | ncepto: 700 SEGURO DE VIDA LEY 13003            |                 |
| [   | Beneficiario                                    |                 |
|     | Tipo: DNI Nro.: 13108094 Apellido: X Nombres: M | % Beneficiario: |
|     | Los Datos serán modificados OK                  | Cancelar        |
| A   | pellido del Beneficiario                        |                 |

Al ingresar a esta ventana se asume el **Número de Legajo, Apellido y Nombres** del agente, Número de Concepto y nombre del seguro en el que se desea actualizar beneficiario.

Permite ingresar los siguientes datos del beneficiario del seguro:

- TIPO DE DOCUMENTO: Permite acceder a tabla LISTA TIPOS DE DOCUMENTOS y seleccionar el que corresponda.
- NÚMERO DE DOCUMENTO: Se deberá ingresar el número de documento del beneficiario.
- APELLIDO: Ingresar el Apellido del Beneficiario del seguro.
- NOMBRES: Ingresar los Nombres del Beneficiario del seguro.
- % de BENEFICIARIO: Ingresar el porcentaje que le corresponda en el beneficio del seguro.

Si se ingresa más de un beneficiario el sistema controla que la suma de los porcentajes asignados sea el 100%, si es incorrecto muestra el siguiente mensaje:

![](_page_29_Picture_0.jpeg)

| % Beneficiarios Inválido               | × |
|----------------------------------------|---|
| Los Beneficiarios NO totalizan un 100% |   |
| ОК                                     |   |

## Nacionalidad

#### Nacionalidad

Haciendo clic en éste botón se muestra la siguiente ventana:

| N | Nacionalidades del Empleado para Actualizar                                                 |                        |          |  |  |  |  |  |
|---|---------------------------------------------------------------------------------------------|------------------------|----------|--|--|--|--|--|
|   | NACIONALIDAD                                                                                | CIONALIDAD DESCRIPCION |          |  |  |  |  |  |
|   | ARG                                                                                         | ARGENTINA              |          |  |  |  |  |  |
|   | 14 44 4 ? > >>                                                                              | <u>) (</u>             | <u> </u> |  |  |  |  |  |
|   | Modificar Agregar Finalizar Borrar                                                          |                        |          |  |  |  |  |  |
|   | Seleccionar un Item para Actualizar y luego haga Click con el Mouse sobre la Acción deseada |                        |          |  |  |  |  |  |

En esta ventana aparecen las Nacionalidades del Empleado a actualizar. Si es un empleado que tiene ya establecida una nacionalidad aparecerá el Código de nacionalidad y la descripción de la misma.

Haciendo clic en el botón MODIFICAR o AGREGAR se ingresa a la siguiente ventana:

Al ingresar a esta ventana el sistema asume **el Número de Legajo, Apellido y Nombre** del Agente.

Posicionándose en Nacionalidad se accede a tabla asociada LISTA DE NACIONALIDADES que consta de código y descripción. Seleccionando el código que corresponde, el sistema asume la descripción automáticamente.

## **Estudios**

#### Estudios

Г

Haciendo clic en éste botón se ingresa a la siguiente ventana:

![](_page_30_Picture_0.jpeg)

| 🗼 Lista de Estudios Cursados 🛛 🔀 |                            |                                        |                   |  |  |  |  |
|----------------------------------|----------------------------|----------------------------------------|-------------------|--|--|--|--|
| Título                           | Descripción                | Nivel de Estudio                       | Se Liquida?       |  |  |  |  |
| 211                              | Ingeniero Mecán. Ele       | UNIVERSITARIO COMPLETO                 | N                 |  |  |  |  |
| TITA                             | TITULO A                   | UNIVERSITARIO COMPLETO                 | S                 |  |  |  |  |
|                                  |                            |                                        |                   |  |  |  |  |
|                                  |                            |                                        |                   |  |  |  |  |
|                                  |                            |                                        |                   |  |  |  |  |
|                                  |                            |                                        |                   |  |  |  |  |
|                                  |                            |                                        |                   |  |  |  |  |
|                                  |                            |                                        |                   |  |  |  |  |
|                                  |                            |                                        |                   |  |  |  |  |
| 14 44 4                          | ? <b>} }</b>               |                                        |                   |  |  |  |  |
|                                  |                            |                                        |                   |  |  |  |  |
| Modif                            | ficar Agregar              | Finalizar                              | Borrar            |  |  |  |  |
|                                  |                            |                                        |                   |  |  |  |  |
| Seleccia                         | anar un Itom nara Actualia | ar u luggo haga Click oon ol Mouso oot | ro la Appión door |  |  |  |  |
| Taeleccic                        | onar un item para Actualiz | ar y luego naga click con el Mouse soc | re la Accion dest |  |  |  |  |

En esta ventana, si el agente ya tiene cargados datos muestra los títulos que tiene ya incorporados en su legajo, con la siguiente información: Código de Título, Descripción del Título, Niveles de Estudios, Si se liquida en los haberes.

Haciendo clic en los botones MODIFICAR o AGREGAR se ingresa a la siguiente vent.

| 🔺 Actualizaci        | ón de Datos de l      | Estudio Lursa | obo                                     |              | ×       |
|----------------------|-----------------------|---------------|-----------------------------------------|--------------|---------|
| Legajo: 1            | January               |               |                                         |              |         |
| Título: 211          | Código Acredita       | ción:         |                                         | ) COMPLE     | (Nivel) |
| Ingeniero Mecá       | in. Electricista      |               |                                         |              | 4       |
| Entidad Otorgan      | te: 0000              |               |                                         |              |         |
| DFDF                 |                       |               |                                         |              |         |
| Ciuda                | ad: FFEF              |               |                                         |              |         |
| P.                   | ais:                  |               |                                         |              |         |
| Fe                   | echa de Emisión: 🗌    |               | uración (Años): 0<br>Iración (Meses): 0 | Con Tesis: 🗖 |         |
| Se Liquida e<br>OSSi | n Sueldos ?<br>ⓒ N No | Inicio Pago d | validas del Estudio                     | Id Titulo ON | A:      |
|                      |                       |               |                                         |              |         |
|                      |                       |               |                                         |              | 4       |
|                      | Los Datos serái       | n modificados | ОК                                      | Cancelar     |         |

Al ingresar a esta ventana se asume el **Número de Legajo, Apellido y Nombres** del agente.

Se puede ingresar los siguientes datos:

![](_page_31_Picture_0.jpeg)

Universidad Nacional de Córdoba Sistema SIU Pampa

- TITULO: Se accede a una tabla asociada LISTA DE TÍTULOS que contiene Código de Título, Descripción y Nivel de Estudios.
   Posicionándose en el código de título asume automáticamente la descripción y el nivel del mismo.
- CODIGO DE ACREDITACION: Se debe ingresar el código de acreditación de los títulos de posgrados otorgado por la CONEAU.
- ENTIDAD OTORGANTE: Se accede a la tabla LISTA DE ENTIDADES OTORGANTES DE TITULO, se selecciona el código de entidad otorgante y el sistema asume la descripción.
- CIUDAD: El sistema asume la ciudad donde se encuentra ubicada la entidad otorgante.
- PAÍS: El sistema asume el país de la entidad otorgante.
- FECHA DE EMISION: Se debe ingresar la fecha en que fue emitido el título en formato DD/MM/AAAA ó DDMMAAAA.
- DURACIÓN EN AÑOS: Se ingresa la que corresponde al título.
- DURACIÓN EN MESES: Se ingresa la que corresponde al título.
- SI TIENE TESIS: Si es si se debe ingresar una tilde.
- INICIO PAGO DE TITULO: Se deberá ingresar la fecha a partir de la cual se comienza a pagar el título.
- SI SE CONSIDERA PARA LA LIQUIDACIÓN DE SUELDOS: Se debe ingresar (SI/ NO) según corresponda.
- CAMPO TEXTO: Este campo permite introducir comentarios acerca de los estudios cursados.

## Idiomas

Idiomas Oprimiendo este botón se ingresa a la siguiente ventana:

| L | Lista de Idiomas del Empleado para Actualizar 🛛 💌 |                                              |                                     |  |  |
|---|---------------------------------------------------|----------------------------------------------|-------------------------------------|--|--|
|   | IDIOMA                                            | DESCRIPCION                                  | TITULO                              |  |  |
|   | PORT                                              | Portugués                                    | Sin Titulo                          |  |  |
|   |                                                   |                                              |                                     |  |  |
|   |                                                   |                                              |                                     |  |  |
|   |                                                   |                                              |                                     |  |  |
|   |                                                   |                                              |                                     |  |  |
|   |                                                   |                                              |                                     |  |  |
|   |                                                   |                                              |                                     |  |  |
|   |                                                   |                                              |                                     |  |  |
|   |                                                   |                                              |                                     |  |  |
|   | 14 44 4                                           | ? <b>&gt; &gt;&gt; &gt;1</b>                 | Þ                                   |  |  |
|   | <u>M</u> odific                                   | ar <u>A</u> gregar <u>F</u> inalizar         | Borrar                              |  |  |
| Γ | Seleccionar                                       | un Item para Actualizar y luego haga Click c | on el Mouse sobre la Acción deseada |  |  |

En esta ventana si el agente ya tiene cargados datos muestra los idiomas que tiene incorporados en su legajo.

![](_page_32_Picture_0.jpeg)

Haciendo clic en los botones MODIFICAR o AGREGAR, se ingresa a la siguiente ventana:

| Actualización Idioma del Empleado |                                    |                       |  |  |  |  |  |  |  |
|-----------------------------------|------------------------------------|-----------------------|--|--|--|--|--|--|--|
| Legajo: 294 ITUF                  | RALDE                              | ESTHER HAYDEE         |  |  |  |  |  |  |  |
| Idioma: POR Port                  | tugués                             |                       |  |  |  |  |  |  |  |
| Lee ?<br>© S<br>© N               | Escribe ?<br>S<br>C N              | Habla ?<br>© S<br>© N |  |  |  |  |  |  |  |
| Título: ST Sin T                  | itulo                              | Fecha Título:         |  |  |  |  |  |  |  |
| Ctorgado por:                     | cialización                        |                       |  |  |  |  |  |  |  |
| Ciuda<br>Pai                      | d:  <br>s:                         |                       |  |  |  |  |  |  |  |
| Los Datos será                    | Los Datos serán agregados Cancelar |                       |  |  |  |  |  |  |  |
|                                   |                                    |                       |  |  |  |  |  |  |  |

El sistema asume los **datos de Número de Legajo, Apellido y Nombre del Agente**.

Permite ingresar la siguiente información:

- IDIOMA: Se accede a la tabla LISTA DE IDIOMAS que contiene código y descripción, seleccionando un código determinado el sistema asume la descripción correspondiente
- LEE: Se deberá ingresar SI /NO
- ESCRIBE: Se deberá ingresar SI/NO
- HABLA: Se deberá ingresar SI/NO
- TITULO: Accede a una tabla LISTA DE TÍTULOS que contiene código y descripción. Seleccionando un código asume la descripción correspondiente.
- FECHA DE TITULO: Se deberá ingresar la fecha en que se obtuvo el título
- OTORGADO: Se accede a la tabla LISTA DE ENTIDAD OTORGANTE, que contiene código y descripción. Seleccionando un código de entidad asume la descripción.
- CIUDAD: El sistema asume la ciudad donde se domicilia la entidad otorgante
- PAÍS: El sistema asume el país donde se encuentra la entidad otorgante

![](_page_33_Picture_0.jpeg)

## Cargos que ocupa

Cargos que Ocupa

Haciendo clic en este botón se ingresa a la siguiente ventana:

| 🛕 Ca                            | 🛦 Cargos del Empleado para Actualizar 🛛 🔀                     |                   |        |          |    |    |     |                 |            |        |         |        |
|---------------------------------|---------------------------------------------------------------|-------------------|--------|----------|----|----|-----|-----------------|------------|--------|---------|--------|
| Cat                             | Descripción                                                   | Dedicación        | Dep.   | Car      | E  | L  | С   | Fec. Alta       | Fec. Baja  | Cargo  | Vínculo | Asoc   |
| 408                             | Decano Facultad DE                                            | Exclusiva         | 15     | AUDO     |    | L  |     | 30/05/2002      | 29/05/2005 | 61631  | 27789   |        |
| 101                             | Profesor Titular                                              | Exclusiva         | 15     | AUDO     |    | L  |     | 30/05/2002      | 29/05/2005 | 62823  | 62823   | 61631  |
| 105                             | Profesor Asociado                                             | Exclusiva         | 15     | CONC     | L  | N  |     | 31/07/2004      | 30/07/2007 | 105129 | 10246   |        |
| 101                             | Profesor Titular                                              | Exclusiva         | 15     | INTE     | L  | Ν  |     | 1/04/2005       | 29/05/2005 | 102260 | 102260  |        |
| 408                             | Decano Facultad DE                                            | Exclusiva         | 15     | AUDO     |    |    |     | 30/05/2005      | 29/05/2008 | 105130 | 61631   |        |
| 101                             | Profesor Titular                                              | Exclusiva         | 15     | AUDO     |    |    |     | 30/05/2005      | 29/05/2008 | 105131 | 105131  | 105130 |
|                                 | d a las las las las l                                         |                   |        |          |    |    |     |                 |            |        |         |        |
|                                 |                                                               |                   |        |          |    |    |     |                 |            |        |         |        |
| 70 😵 \$Bruto p/SAC Copiar Cargo |                                                               |                   |        |          |    |    |     |                 |            |        |         |        |
| <u>M</u>                        | Modificar Agregar Finalizar Borrar Generación de Datos de DBF |                   |        |          |    |    |     |                 |            |        |         |        |
| Sele                            | ccionar un Item para Actu                                     | ializar y luego l | haga C | lick con | el | Мо | use | sobre la Acciór | n deseada  |        |         |        |

En esta ventana se muestran todos los cargos que el agente tiene en la actualidad. El asterisco indica que el cargo posee un comentario en la solapa que corresponde. En ella se describe para todos los cargos la siguiente información

- CATEGORIA: Código de la categoría.
- DESCRIPCION: Descripción de la categoría.
- DEDICACIÓN: Dedicación de la categoría.
- U. ACADEMICA: Unidad Académica donde desarrolla tareas.
- CARACTERISTICA: Carácter del cargo: Permanente, Contratado, etc.
- ESTADO: Estado actual del cargo. ( B = Baja; L = Licencia)
- LICENCIA: Indica que el cargo tuvo o tiene licencias.
- CONCEPTO: Concepto consultado según el número de concepto al pié de la columna.
- FECHA DE ALTA: Fecha que se ingresa al cargo.
- FECHA DE BAJA: Fecha en que se da de baja al cargo.
- CARGO: Número del cargo
- VINCULO: Número del cargo anterior. Se entiende por vínculo la relación que existe entre cargos sucesivos de un agente. Por ejemplo:
  - JTP Simple 01/01/96 al 28/02/96 Nº cargo 1200 Nº vínculo 1200

JTP Simple 01/03/96 al 30/04/96 N° cargo 2200 $\,$  N° vínculo 1200 $\,$ 

![](_page_33_Picture_20.jpeg)

![](_page_34_Picture_0.jpeg)

JTP Simple 01/05/96 al 30/06/96 N° cargo 3000 N° vínculo 2200

• ASOCIACION: Número del cargo asociado. Corresponde al numero de cargo que se encuentra asociado al cargo principal en el caso de subrogancia o autoridades con cargo docente.

#### Actualización Cargos del Empleado

Ver <u>CARGOS</u>

![](_page_35_Picture_0.jpeg)

## CARGOS

#### NO DOCENTES

• Subrogancia(subr)

DOCENTES

• Autoridad con cargo docente (audo)

AUTORIDADES

## CONTRATOS

- Contratos única retribución: 612(ND)613(Gabinete)614(Autor.)615(Doc)
- Contrato autoridad
- Contrato Docente
- Contrato equiparado cargo no docente
  - Todos agrupamientos : 600
  - Agrupamiento asistencial 600A-600B-600C-600D-600E

## BECAS Y PASANTIAS

Todos los cargos se dan de alta en la misma pantalla

| Actualización Cargos del Empleado |                                         |                           |                          |                               |  |  |  |  |
|-----------------------------------|-----------------------------------------|---------------------------|--------------------------|-------------------------------|--|--|--|--|
| General Datos                     | : del Contrato                          | Acto de Designación       |                          |                               |  |  |  |  |
| Nro. de Legajo:                   |                                         |                           |                          | Vigencia                      |  |  |  |  |
| Cargo:                            | 84,314                                  | Cargo Sistema Anterior: 0 | 🗖 Stop Liqu              | idación                       |  |  |  |  |
| Fecha de Alta:                    | 1/04/2004                               | Fecha de baja: 31/03/2005 | 🗖 Liquid                 | lación Alta Retroactiva ?     |  |  |  |  |
| Categoría:                        | 119                                     | Ayudante de 1ª.           | Dedicación: DS           | Simple                        |  |  |  |  |
| Hs. Dedicación:                   | 0,00                                    |                           | Tipo Incentivos: N       |                               |  |  |  |  |
| Caracter:                         | INTE                                    | Docente Interino          | Dedic. Incentiv.: SINE   | D Sin Dedicación              |  |  |  |  |
| Agrupamiento                      |                                         |                           | CIC 6 CONICET:           | se incluye en Trayectoria ?   |  |  |  |  |
| Grado                             |                                         | Sin Grado                 |                          | Proyección Presup ?           |  |  |  |  |
| Porc. Aplic.:                     | 100.00                                  |                           |                          | Fecha Límite:                 |  |  |  |  |
| Fecha Grado:                      |                                         | Fecha Permanencia:        | Control                  | de Planta: 0                  |  |  |  |  |
|                                   | 🔲 Función E                             | ijecutiva ?               |                          | Vínculo: 69796                |  |  |  |  |
|                                   |                                         |                           |                          | Asociado: 0                   |  |  |  |  |
| Imputaci                          | ión Presup.                             | Adicionales               | Otros Actos Administ.    | Asociación de Cargo           |  |  |  |  |
| Lice                              | encias                                  | Conceptos Permanentes     | Histórico Concep. Perm.  | 🗖 Asociado para Subrogancia ? |  |  |  |  |
| Datos                             | Anexos                                  | Conceptos Liquidación     | Histórico Conceptos Liq. | Subrogancias                  |  |  |  |  |
|                                   |                                         |                           |                          |                               |  |  |  |  |
|                                   | Los Datos serán modificados OK Cancelar |                           |                          |                               |  |  |  |  |
| Fecha Alta de E                   | impleado en e                           | l Cargo                   |                          |                               |  |  |  |  |

![](_page_36_Picture_0.jpeg)

\*FECHA DE ALTA Y BAJA PASAN AUTOMÁTICAMENTE A ACTO DE DESIGNACIÓN, <u>si ingresa un dato erróneo y debe</u>, "corregir," la fecha de cese, debe hacer el cambio en las dos pantallas.

Eliminado: pero si Eliminado: i Eliminado: e

Eliminado: se habilita

1-Categoría: tabla con categorías disponible para cada escalafón.

1 a 11 No docentes
101 a 126 Docentes Universitarios
201 a 319 Docente y autoridades de Nivel Medio
401 a 416 Autoridades Universitarias
612 Contrato no docente de única retribución
613 Contrato Gabinete de única retribución
614 Contrato Autoridad de Única Retribución
615 Contrato Docente de única retribución
901 Becas
902 Pasantías

TABLA: cuando tiene varias opciones de ingreso se encuentra una tabla. Para acceder a ella debe posicionarse sobre la caja de texto presionar cualquier letra y la tecla TAB, inmediatamente se desplegara la lista de opciones posibles.

| ATEGORIA   | DESCRIPCION       | DEDICACION     | Escalafor |
|------------|-------------------|----------------|-----------|
| 1          | Categoria 1       | No Docente     | NODO      |
| 10         | Director de Area  | No Docente     | NODO      |
| 101        | Profesor Titular  | Exclusiva      | DOCE      |
| 102        | Profesor Titular  | Semi-Exclusiva | DOCE      |
| 103        | Profesor Titular  | Simple         | DOCE      |
| 104        | TITULAR           | Ad-Honorem     | DOCE      |
| 105        | Profesor Asociado | Exclusiva      | DOCE      |
| 106        | Profesor Asociado | Semi-Exclusiva | DOCE      |
| 107        | Profesor Asociado | Simple         | DOCE      |
| 108        | ASOCIADO          | Ad-Honorem     | DOCE      |
| 109        | Profesor Adjunto  | Exclusiva      | DOCE      |
| ( 44 4   ? | )<br>)))))] (     |                |           |

2- Horas dedicación: <u>se usa</u> para grabar la cantidad de horas(cargos horas cátedra), el campo quedara habilitado solamente en las categorías que no tienen dedicación y cuya liquidación depende de la cantidad de horas designadas. Es un campo libre que permite el ingreso de un dato en números, al salir de la pantalla de cargos el sistema controla que no haya superado la cantidad de horas que el agente puede tener. Se debe ingresar el numero de horas solamente o el numero seguido de coma.

![](_page_37_Picture_0.jpeg)

## Hs. Dedicación: 4,00

3- **Carácter:** cada categoría tiene una tabla correspondiente de acuerdo a los distintos escalafones:

| DOCENTES |                       | NC   | DOCENTES           | AUTORIDADES |                    |  |
|----------|-----------------------|------|--------------------|-------------|--------------------|--|
| CONC     | Concurso              | PERM | Permanente         | CONT        | Contrato           |  |
| AUDO     | Doc.Autoridad         | SUBR | Subrogancia        | AUDO        | Autor. Subrogada   |  |
| INTE     | Interino              | INTE | Interino           | INTE        | Autoridad Interino |  |
| INTC     | Int.Reem.c/goce       | INTW | NoDoc.en Comis.Int | JUBS        | Jub.Sup.Reinteg.   |  |
| INTS     | Int.Reem.s/goce       | PERW | NoDoc en ComisPerm | JUSC        | Jub.Sup.Contrat.   |  |
| INTW     | Doc.Int.en Comis.     | PASA | Pasante            |             |                    |  |
| NIVM     | Nivel Medio           | CONT | Contrato           |             |                    |  |
| EMER     | Emerito               | GABI | Gabinete           |             |                    |  |
| ADHO     | Adhonoren             | JUBN | Jubil.NDoc.Reint   |             |                    |  |
| CONS     | Consulto              | JUNC | Jubil.Ndoc.Contr.  |             |                    |  |
| PLEN     | Plenario              |      |                    |             |                    |  |
| RECT     | Rectif.Provisoria     |      |                    |             |                    |  |
| CNUR     | Ciclo Nivel U.Retrib  |      |                    |             |                    |  |
| TICV     | Titular c/Vto.        |      |                    |             |                    |  |
| TISV     | Titular s/Vto.        |      |                    |             |                    |  |
| BECA     | Beca                  |      |                    |             |                    |  |
| CONT     | Contrato              |      |                    |             |                    |  |
| JUDC     | Jub.Doc.Contr.        |      |                    |             |                    |  |
| JUBD     | Jub.Doc.Reint         |      |                    |             |                    |  |
| JEME     | Jub.Emerito           |      |                    |             |                    |  |
| JCON     | Jub.Consulto          |      |                    |             |                    |  |
| JDCI     | Jub.Doc.Cont.Int.     |      |                    |             |                    |  |
| JDCC     | Jub.Doc.Cont.Concur   |      |                    |             |                    |  |
| PRJI     | Prog.Radic.Jov.Inves. |      |                    |             |                    |  |

4- Agrupamiento:

-100 Administrativo

-200 Mantenimiento

-300 Servicios Generales

-400 Profesionales

-500 Técnicos

-700A-700B-700C-700D-700E Asistenciales

![](_page_38_Picture_0.jpeg)

En los siguientes casos el agrupamiento se usa para identificar los cargos 900A-Becarios 900B-Pasantes 600 contratos <u>equiparados a un cargo no docente</u> 600A-600B-600C-600D-600E contratos asistenciales en blanco para Docentes/Autoridades

5- Grado: este dato indica cuando grados tiene el agente.

Grado: 3 Grado 3 , se debe ingresar cuando el agente cambia de cargo por otro de la misma categoría. (\*)

Cuando agente continua en la misma el sistema los calcula automáticamente a través de un proceso que se realiza una vez al año en Área Central (DGP), que toma como dato para el calculo la fecha que Ud. informa, en

6- fecha grado, se graba en **formato fecha día / mes /año**. Fecha Grado: 1/03/2001 <u>\*en caso de cambio de dep. o renovación de un cargo no docente se deberá informar</u> además de la fecha el dato contenido en la misma.(GRADO)

7- **Porcen. Aplic. Remun.** ( no es aplicable para porcentaje de licencias <u>por enfermedad</u>) <u>A: No docente:</u>

#### • 100.00% horario 35hs.SIEMPRE

Otros:

- 71.43 % reducción horaria 25 hs.
- **57.14** % reducción horaria 20 hs.
- 51.43 % reducción horaria 18 hs.

#### B: Docente:

• 100.00% siempre

Otros:

- **80%** categor. **122** Ayudante Alumno A (ex\_categoria 047)
- 60% categor. 122 Ayudante Alumno B (ex\_categoria 048)

C: Autoridad :

• 100.00% siempre

El porcentaje del 50% o 100% de lic. de largo tratamiento se efectúa automáticamente cuando se informa la licencia. Para cualquier escalafón.

#### ATENCIÓN

En caso de excepción cuando se pone 0% por mas que el cargo este con **fecha vigente** no se liquidara.

![](_page_39_Picture_0.jpeg)

- **Asociado:** en esta caja de texto se podrá visualizar el numero del cargo asociado para la subrogancia (ND)*SUBR* o cargo autoridad(DOC)*AUDO*, el cual actúa conjuntamente con el tilde en: Asociado para subrogancia (ver mas información en\* subrogancia \*cargo doc-autoridad)

**8-Imputación Presupuestaria:** *s*on los fondos que se destinaran para el pago de la categoría que se esta ingresando y están relacionados con la red programática

| 🗼 Imputación Presupuestaria 🛛 🔀 |                                       |  |  |  |  |  |  |
|---------------------------------|---------------------------------------|--|--|--|--|--|--|
| Legajo: 7615                    | ABACA CELINA DEL R.                   |  |  |  |  |  |  |
| Categoría:                      |                                       |  |  |  |  |  |  |
| Dependencia:                    | ERROR: es inválido                    |  |  |  |  |  |  |
| SubDependencia:                 | 0                                     |  |  |  |  |  |  |
| Fuente:                         | 11 Contribuciones del Tesoro          |  |  |  |  |  |  |
| Programa:                       | 0 ERROR: es inválido                  |  |  |  |  |  |  |
| SubPrograma:                    | 0                                     |  |  |  |  |  |  |
| Proyecto:                       | 0                                     |  |  |  |  |  |  |
| Actividad:                      | 0                                     |  |  |  |  |  |  |
| Obra:                           | 0                                     |  |  |  |  |  |  |
| Finalidad:                      | 3 Servicios Sociales                  |  |  |  |  |  |  |
| Función:                        | 4 Educación y cultura                 |  |  |  |  |  |  |
| %Imputación:                    | 100.00                                |  |  |  |  |  |  |
| Los Datos s                     | Los Datos serán agregados OK Cancelar |  |  |  |  |  |  |

Presionando el botón , sobre cada una de las cajas de texto, se desplegará una tabla de opciones.

**9- Licencias:** consulta rápida de las licencias de ese **cargo**, para dar de alta una licencia se debe ingresar al modulo de licencias.

![](_page_39_Picture_6.jpeg)

![](_page_40_Picture_0.jpeg)

**10- Datos anexos:** observaciones. Estos datos que se ingresan en esta opción nos sirven como históricos (están agrupados en distintas clases).

11- Adicionales: no esta en uso en nuestra Universidad.

**12- Conceptos Permanentes:** son los adicionales que cobra un agente en esa categoría en forma permanente y que están en vigencia para pago. Riesgo, Frente a curso, Falla de Caja, etc.

Ver mas detalle en Novedades

**13- Conceptos de liquidación:** son los adicionales que cobra un agente en esa categoría Para la *liquidación del mes en curso*. Riesgo, Frente a curso, Falla de Caja, etc.

14-Otros Actos Administrativos: no esta en uso en nuestra Universidad.

**15-Histórico Concept. Perm.:** contiene un registro histórico de los conceptos permanentes informados.

**15-Histórico Conceptos Liq.:** contiene un registro histórico de los conceptos permanentes informados.

## Solapa: Acto de designación:

| Actualización Cargos del Empleado                                                               |                                                                                |
|-------------------------------------------------------------------------------------------------|--------------------------------------------------------------------------------|
| General Datos del Contrato Acto de Designación                                                  |                                                                                |
| Norma de Alta<br>Tipo: Resolución Quien Emite: Rectorado                                        | Fecha Norma: Fecha Norma Baja: Nro.Norma: Nro Norma Baja:                      |
| Norma de Baja                                                                                   | Regional: Sin sub dependencia                                                  |
| Tipo: Resolución Quien Emite: Rectorado                                                         | Dependencia:                                                                   |
| Expediente de Alta                                                                              | Expediente de Baja                                                             |
| Fecha:                                                                                          | Fecha: Año:                                                                    |
| Sector: Sin Unidad Academica                                                                    | Sector: Sin Unidad Academica                                                   |
| Porcentajes de Dedicación<br>Docente: 0,00 Gestión: 0,00<br>Investigación: 0,00 Extensión: 0,00 | Motivos de Designación Renovacion:<br>Alta:Fechas de Designación<br>Baja:Alta: |
| Carreras                                                                                        | Seleccionar Disciplina Baja:                                                   |
| Fecha Notificación:                                                                             | Disciplina:                                                                    |
| Descripción de Tarea:                                                                           | Sub Disciplina:                                                                |
| Los Datos serán agregad                                                                         | os OK Cancelar                                                                 |
| Tipo de Norma                                                                                   |                                                                                |

![](_page_41_Picture_0.jpeg)

1

Tipo: tabla(resolución, ordenanza, etc)Ubicarse en alta o baja según corresponda. Quien emite: tabla(decano, consejo directivo, etc) Expediente alta: numero expediente. Fecha-. Año: poner 2001-2002... Fecha de norma : fecha de alta .Fecha de norma baja. Num. Norma: alta o baja Regional: se graba el código de sub-dependencia. Expediente baja: igual que alta. Motivos de Designación : para baja se incorpora una tabla. Estos datos están relacionados con los código de vigencia: fallecimiento, jubilación, renuncia, etc. Para ver mas opciones usar flecha abajo. Renovación: esta relacionado con la renovación automática sin crear cargo. Se usa cuando se prorroga una designación , casos especiales de designaciones por un mes,(solo para DEPENDENCIAS .AUTORIZADAS) acá se grabaran los datos de la resolución anterior, previo a la modificación de las fechas de baja correspondientes. Fechas de designación- Alta / Baja: estas fechas son las que figuran en la resolución y quedan grabadas por el solo hecho de haber ingresado en la pantalla anterior de cargo. Cuando una persona cesa en el cargo por renuncia, jubilación, etc, se informará en la pantalla general de cargo en Baja, pero si debe corregir una fecha que fue ingresada erróneamente no debe olvidarse de cambiarla también aquí. Porcentaje de dedicación Carreras

Disciplina

## ALTA Categoría NO DOCENTE

Teniendo en cuenta los puntos planteados anteriormente, a continuación presentamos una pantalla con los datos que debe contener una categoría no docente. Los datos que aparecen en las cajas de texto coloreadas, no se pueden modificar y son el resultado del dato ingresado en la caja anterior. Por ej: en Categoría el dato ingresado es 9, en la caja siguiente sale la descripción de la categoría Jefe de Depto.

![](_page_42_Picture_0.jpeg)

y Gestión Institucional Universidad Nacional de Córdoba Sistema SIU Pampa

| Actualización Cargos del Empleado              |                                                                             |  |  |  |  |  |  |  |  |
|------------------------------------------------|-----------------------------------------------------------------------------|--|--|--|--|--|--|--|--|
| General Datos del Contrato Acto de Designación |                                                                             |  |  |  |  |  |  |  |  |
| Nro. de Legajo:                                | Nro. de Legajo: Vigencia                                                    |  |  |  |  |  |  |  |  |
| Cargo: 2,691                                   | Cargo Sistema Anterior: 0 🗖 Stop Liquidación                                |  |  |  |  |  |  |  |  |
| Fecha de Alta: 1/12/1                          | 187 Fecha de baja: 🔽 Liquídación Alta Retroactiva ?                         |  |  |  |  |  |  |  |  |
| Categoría: 10                                  | Director de Area Dedicación: ND No Docente                                  |  |  |  |  |  |  |  |  |
| Hs. Dedicación: 0,00                           | Tipo Incentivos: N                                                          |  |  |  |  |  |  |  |  |
| Caracter: PERM                                 | NODocente Permanente Dedic. Incentiv.: SIND Sin Dedicación                  |  |  |  |  |  |  |  |  |
| Agrupamiento: 100                              | Administrativo CIC ó CONICET: Se incluve en Travectoria ?                   |  |  |  |  |  |  |  |  |
| Grado: 3                                       | Grado 3 🔲 Proyección Presup ?                                               |  |  |  |  |  |  |  |  |
| Porc. Aplic.: 100.00                           | Fecha Límite:                                                               |  |  |  |  |  |  |  |  |
| Fecha Grado: 1/02/1                            | 979 Fecha Permanencia: Control de Planta Planta: 0                          |  |  |  |  |  |  |  |  |
| <br>Fund                                       | ión Ejecutiva ? Vínculo: 2691                                               |  |  |  |  |  |  |  |  |
|                                                | Asociado: 0                                                                 |  |  |  |  |  |  |  |  |
| Imputación Presu                               | p. Adicionales Otros Actos Administ. Asociación de Cargo                    |  |  |  |  |  |  |  |  |
| Licencias                                      | Conceptos Permanentes Histórico Concep. Perm. 🗖 Asociado para Subrogancia ? |  |  |  |  |  |  |  |  |
| Datos Anexos                                   | Conceptos Liquidación Histórico Conceptos Liq. Subrogancias                 |  |  |  |  |  |  |  |  |
|                                                |                                                                             |  |  |  |  |  |  |  |  |
| Los Datos serán modificados OK Cancelar        |                                                                             |  |  |  |  |  |  |  |  |
| Fecha Alta de Empleado                         | en el Cargo                                                                 |  |  |  |  |  |  |  |  |

Los datos obligatorios a ingresar son fecha de **alta**(acta), **categoría**, **carácter**, **vinculo** (en los ND el numero coincidirá con el numero de cargo), **agrupamiento**, **grado**(<u>si es</u>) ingresante deberá<u>estar en blanco</u>, en caso de pase de dependencia <u>o renovación de un</u> <u>cargo no docente</u> deberá tener los grados que tenia en la misma categoría de la otra dep<u>o la</u> <u>anterior</u> mas la fecha de grado), el **porcentaje** siempre debe estar en **100**(excepción reducción horaria) y en las novedades se deberán informar los <u>conceptos adicionales que</u> correspondan.

La fecha de grado es un dato indispensable, para el pago del concepto 90(ficha 9), sobre esta se realiza el clculo de la ficha 180 (permanencia de categoría)

**Tener en cuenta:** Cuando la fecha de alta o baja es distinta al primer o ultimo día del mes la liquidación se hará proporcional a dicho periodo

**Asistencial:** seleccionar en la tabla de agrupamiento 700A-700B-700C-700D-700E-700F según corresponda. Para el pago de los conceptos 50(ficha 5) o 80(ficha 8) se deberá seleccionar en titulo TITA-TITB-TITC-TITD-TITE-TITF según corresponda mas el botón se liquida S, el programa asumirá por formula que concepto corresponde abonar.

![](_page_43_Picture_0.jpeg)

Planificación y Gestión Institucional Universidad Nacional de Córdoba

Sistema SIU Pampa

| 🛕 Actualizac    | ión de Datos de Estudi | o Cursado                                 |              | ×        |
|-----------------|------------------------|-------------------------------------------|--------------|----------|
| Legajo: 19710   | BRIDERA                | HECTOR E                                  |              |          |
| Título: TITA    | Código Acreditación:   | UNIVERSITABIO                             | COMPLE       | (Nivel)  |
| TITULO A        |                        |                                           |              | 4        |
| Entidad Otorgar | nte: 0000              |                                           |              |          |
| DFDF            |                        |                                           |              | 4        |
| Ciud            | ad: FFEF               |                                           |              |          |
| F               | 'ais:                  |                                           |              |          |
| F               | echa de Emisión:       | Duración (Años): 0<br>Duración (Meses): 0 | Con Tesis: 🗖 |          |
|                 |                        | Reválidas del Estudio                     |              |          |
| _ Se Liquida e  | en Sueldos ?           |                                           | Id Titulo Of | NA:      |
| (● S Si         | O N No Inicia          | Pago de Título:                           | 0            |          |
|                 |                        |                                           |              |          |
|                 |                        |                                           |              |          |
|                 |                        |                                           |              | <b></b>  |
|                 |                        |                                           |              | <b>T</b> |
|                 | Los Datos serán modi   | ficados OK                                | Cancelar     |          |
|                 |                        |                                           |              |          |

| 🛛 Lista de Títulos de Estudio para Actuali 🗙 |    |             |       |  |  |  |  |
|----------------------------------------------|----|-------------|-------|--|--|--|--|
| Por titulo Alfabético                        |    |             |       |  |  |  |  |
| TITU                                         | LO | DESCRIPCION | NIVEL |  |  |  |  |
| TIL                                          | A  | TITULO A    | UNCO  |  |  |  |  |
| TIT                                          | B  | TITULO B    | UNI4  |  |  |  |  |
| TIT                                          | C  | TITULO C    | UNI3  |  |  |  |  |
| TITI                                         | D  | TITULO D    | SECO  |  |  |  |  |
| TIT                                          | Εİ | TITULO E    | CBAS  |  |  |  |  |
| TIT                                          | F  | TITULO F    | CERT  |  |  |  |  |

Asimismo, dentro de los códigos de esta tabla están los que corresponden al titulo que posee la persona ABOGADO ,CONTADOR, INGENIERO ,ETC ., se pueden informar tantos títulos como la persona posea, la diferencia con los de pagos es que aquellos tendrán el botón se liquida en sueldos y estos servirán como datos informativos de los estudios realizados.

Eliminado:

| 4 | 4 |
|---|---|
|   |   |

![](_page_44_Picture_0.jpeg)

| 🖬 Lista de Estudios Cursados 🛛 🔀              |                                     |                                            |          |  |  |  |  |  |  |
|-----------------------------------------------|-------------------------------------|--------------------------------------------|----------|--|--|--|--|--|--|
| TITULO DESCRIPCION NIVEL DE ESTUDIO Se Liquid |                                     |                                            |          |  |  |  |  |  |  |
| TITA TITULO A                                 |                                     | UNIVERSITARIO COMPLETO                     | S        |  |  |  |  |  |  |
| 011                                           | Arquitecto                          | UNIVERSITARIO COMPLETO                     | N        |  |  |  |  |  |  |
| 009                                           | Bachiller Humanista                 | SECUNDARIO COMPLETO                        | N        |  |  |  |  |  |  |
| 201                                           | Ingeniero Civil                     | UNIVERSITARIO COMPLETO                     | N        |  |  |  |  |  |  |
| 14 44 4                                       | (?)))))                             |                                            | <u> </u> |  |  |  |  |  |  |
| Modificar Agregar Finalizar Borrar            |                                     |                                            |          |  |  |  |  |  |  |
| Seleccio                                      | onar un Item para Actualizar y lueg | go haga Click con el Mouse sobre la Acción | deseada  |  |  |  |  |  |  |

Los títulos informativos deben tener el botón se liquida NO.

Porcentaje Aplicacion: reducción horaria, se debe informar el porcentaje proporcional

**71.43 %** reducción horaria 25 hs. **57.14** % reducción horaria 20 hs.

51.43 % reducción horaria 18 hs

#### Licencia por enfermedad

Calcula automáticamente el porcentaje de cobro, con el solo hecho de informar la licencia, desde el modulo correspondiente, afectará el cobro de algunos conceptos(70 Riesgo-110 Asistencial-198 Movilidad), hasta que se reintegre a las actividades.

**Eliminado:** , de la misma manera que afecta al porcentaje

## SUBROGANCIA(SUBR)

Debe tener dos cargos

1 cargo no docente permanente (cargo que viene ocupando)

2 cargo no docente subrogado(cargo a subrogar), uno nuevo que debemos crear.

En el cargo subrogado 2 se debe informar en carácter SUBR, la fecha GRADO que debe coincidir con la fecha de alta. Verificar si antes estuvo subrogando otro cargo de la misma categoría a los efectos de incorporar los grados correspondientes.

En el cargo **1** se debe poner un tilde en asociado p/subrogancia y en el botón asociación de cargo se abre una ventana donde aparecen los cargos disponibles para asociar, seleccionar el subrogado, el numero del cargo aparecerá en *asociado*.

**Nota:** los conceptos que afecten a los cargos deben ser informados en el **1** y en el **2** Por ej: Movilidad, riesgo ,etc .

![](_page_45_Picture_0.jpeg)

| Actualización Cargos del E  | mpleado                   |                          |                                         |
|-----------------------------|---------------------------|--------------------------|-----------------------------------------|
| General Datos del Contrato  | Acto de Designación       |                          |                                         |
| Nro. de Legajo: 19710       | BRIDERA, HECTOR E         |                          | Vigencia                                |
| Cargo: 2,691                | Cargo Sistema Anterior: 0 | 🗖 Stop Liquida           | ción 9 2004                             |
| Fecha de Alta: 1/12/1987    | Fecha de baja:            | 🗖 Liquidaci              | ión Alta Retroactiva ?                  |
| Categoría: 10               | Director de Area          | Dedicación: ND           | No Docente                              |
| Hs. Dedicación: 0,00        |                           | Tipo Incentivos: N       |                                         |
| Caracter: PERM              | NODocente Permanente      | Dedic. Incentiv.: SIND   | Sin Dedicación                          |
| Agrupamiento: 100           | Administrativo            | CIC 6 CONICET:           | se incluye en Trayectoria ?             |
| Grado: 3                    | Grado 3                   |                          | Proyección Presup ?                     |
| Porc. Aplic.: 100.00        |                           |                          | Fecha Límite:                           |
| Fecha Grado: 1/02/1979      | Fecha Permanencia:        | Control de l             | Planta Planta: 0                        |
| 🗖 Función E                 | ijecutiva ?               |                          | Vínculo: 2691                           |
|                             |                           |                          | Asociado: 0                             |
| Imputación Presup.          | Adicionales               | Otros Actos Administ.    | Asociación de Cargo                     |
| Licencias                   | Conceptos Permanentes     | Histórico Concep. Perm.  | Asociado para Subroganc <u>ia</u> TILDE |
| Datos Anexos                | Conceptos Liquidación     | Histórico Conceptos Liq. | Subrogancias                            |
|                             |                           |                          |                                         |
| L                           | os Datos serán modificado | )S                       | OK Cancelar                             |
| Fecha Alta de Empleado en e | l Cargo                   |                          |                                         |

| S | Selección de Cargos del empleado 🛛 🔀 |                      |            |      |   |        |                     |    |  |  |  |
|---|--------------------------------------|----------------------|------------|------|---|--------|---------------------|----|--|--|--|
|   | Cargos de la Persona Seleccionada    |                      |            |      |   |        |                     |    |  |  |  |
|   |                                      |                      |            |      |   |        |                     |    |  |  |  |
|   | 43,934                               | 1/08/2001            | 31/12/2001 | SUBR | 9 | Agrup: | 16                  |    |  |  |  |
|   |                                      |                      |            |      |   |        |                     |    |  |  |  |
|   |                                      |                      |            |      |   |        |                     |    |  |  |  |
|   |                                      |                      |            |      |   |        |                     | Ш  |  |  |  |
|   |                                      |                      |            |      |   |        |                     | Ш  |  |  |  |
|   |                                      |                      |            |      |   |        |                     | Ш  |  |  |  |
|   |                                      |                      |            |      |   |        |                     |    |  |  |  |
|   | 14 44 4 ?                            | <b>I +   +   +  </b> |            |      |   |        | <b>}</b>            |    |  |  |  |
|   |                                      |                      |            |      |   |        | <u>S</u> eleccionar | ןן |  |  |  |

**?**\*<u>SUSPENSIÓN SUBROGANCIA</u>: modificar la fecha de cese en el cargo **2**, y en el **1** sacar el tilde y el numero de cargo asociado.

O dejar solo esta leyenda ? modificar la fecha de cese en el cargo 2

![](_page_46_Picture_0.jpeg)

## ALTA Categoría DOCENTE

Los datos a ingresar son fecha de alta(acta),baja, categoría, Horas dedicación ( cuando es una categorías por horas),carácter(tabla), vinculo (cuando es una prorroga de la categoría que venia ocupando, el vinculo será igual al numero del cargo anterior, en caso contrario <u>será</u> igual al numero de cargo), sin agrupamiento, el porcentaje siempre debe estar en 100 salvo los casos anteriormente mencionados :

80% - categor. 122- Ayudante Alumno A (cargo 047)

60% - categor. 122 - Ayudante Alumno B (cargo 048)

y en las novedades se deberán informar los conceptos que correspondan.

#### **CARGO DOCENTE – AUTORIDAD(AUDO)**

Al cargo docente titular que venia cobrando informarle una lic **139**-Ejercicio transitorio de otros cargos.

Dar de alta dos cargos:

1 cargo docente

2 cargo autoridad

En ambos cargos se debe informar en carácter AUDO.

En el cargo **1** se debe poner un tilde en <u>subroganci</u>a y en el botón asociación de cargo se abre una ventana donde aparecen los cargos disponibles para asociar, seleccionar el cargo de autoridad, y aparecerá el numero de cargo en *asociado*.

Para el cargo de autoridad verificar la antigüedad no docente y la información de titulo en ESTUDIOS.( TITA, TITB- TITULO QUE CORRESPONDA PARA COBRO )

\*<u>SUSPENSIÓN AUDO</u>: modificar las fechas de cese, en los cargos 2 y 1, y en el 1 sacar el tilde y el numero de cargo asociado y verificar la licencia del cargo titular.

## ALTA Categoría AUTORIDADES

Los datos a ingresar son fecha de alta(acta),baja, categoría, carácter, vinculo (en las Aut. Este numero coincidirá con el numero de cargo), el porcentaje siempre debe estar en 100. Dar de alta(agregar} el **titulo** para cobro (concepto 50) en la pantalla de legajos en el botón estudios, seleccionar el titulo (TITA-TITB-TITC) según corresponda y **S** en se liquida en Sueldos.

Además deberán verificar la antigüedad.

## CONTRATOS

47

## Eliminado: o

- Eliminado: aera

![](_page_47_Picture_0.jpeg)

#### UNICA RETRIBUCIÓN: (IMPORTE FIJO)

Dar de alta categoría **612**, carácter **CONT**. En conceptos permanentes del cargo dar de alta el concepto 190(Contrato) y en caja de texto **importe** lo que debe cobrar. En el botón de imputación presupuestaria informar la fuente por la que se paga. En la pantalla de Acto de designación se pondrán los datos correspondientes a Contrato, Resolución, Fecha.. Solapa Datos de Contrato: Si bien son datos informativos su carga es obligatoria.

#### CARGO DOCENTE

Dar de alta la categoría correspondiente, en carácter CONT o JUDC o JDCI y en imputación presupuestaria en fuente seleccionar la que corresponda.: 11 ó 12 ó 16.

#### EQUIPARACIÓN CARGO NO DOCENTE

Igual que el alta de una categoría no docente, pero con carácter **CONT**, <u>agrupamiento</u> <u>600</u>, **GRADOS**, respetando el grado del cargo original si es una renovación o la fecha de alta del cargo para un alta pura.

IMPUTACIÓN PRESUPUESTARIA Fuente 11 o 12 o 16, según corresponda.

#### EQUIPARACIÓN CARGO NO DOCENTE ASISTENCIAL

Igual que el alta de una categoría no docente, pero con carácter **CONT**, <u>agrupamiento</u> <u>600A,600B,600C,600D,600E</u>, según el agrupamiento asistencial que le corresponda, **GRADOS** en la solapa comentarios, respetando el grado del cargo original si es una renovación(*verificar*). **IMPUTACIÓN PRESUPUESTARIA** Fuente 11 o 12 o 16, según corresponda.

**<u>Recordatorio</u>**: grabar el titulo en la pantalla de legajo electrónico- estudios y todas las novedades informadas en el cargo original.

## **CARGOS DE GABINETE**

Se da de alta una <u>categoría</u> : 613, <u>carácter</u> : GABI, <u>agrupamiento</u>: 600.<u>Concepto</u>: 190

## CARGOS DE DOCENTES DE UNICA RETRIBUCIÓN

![](_page_48_Picture_0.jpeg)

Dentro de este grupo vamos a considerar a los cargos de los cursos de <u>nivelación</u>, informando para el Ciclo de Nivelación Única Retribución (Facultades) una categoría **123**, carácter (**CNUR**), en la pantalla de **Conceptos Permanentes** dar de alta el concepto **176** donde en la caja de texto importe se informara el correspondiente valor. Para los escuelas **Docentes de nivel medio** una categoría **244**.

\*\*\*\*\*

**Casos especiales** cuando un agente renuncia el mismo día que fue designado, se respetará en acto de designación la fecha de baja, y en la pantalla de cargo en baja la misma fecha del alta y además en el PORC.\_APLIC.\_ se colocará 0

## SI ES PASIVO NO LIQUIDARA NINGUN CARGO

## ANTIGUEDAD

La antigüedad se genera automáticamente cuando se da de alta el cargo DOCENTE-NO DOCENTE-AUTORIDAD

En la pantalla de legajo Ud. podrá tener a primera vista el total de la antigüedad para los distintos escalafones, en función a los datos que allí aparecen el sistema liquidará la antigüedad.

| Antigüedad en Años y Meses | NO Doc | 0 | 0 | Docente | 0 | 0 | Superior | 0 | 0 |
|----------------------------|--------|---|---|---------|---|---|----------|---|---|
|----------------------------|--------|---|---|---------|---|---|----------|---|---|

Haciendo clic en el botón

Antigüedad se accede a la siguiente pantalla

| 関 Antigüedades 👘         | ×                                 |
|--------------------------|-----------------------------------|
| Antiguiedad Base         | Antigüedad Total                  |
| Meses NU Docente:        | NO Docente: 272 22                |
| Meses Superior: 0        | NO Docente+Compl.Docente: 272 22  |
| Fecha Ingreso: 1/09/1977 | NO Docente+Compl.Superior: 272 22 |
| Fecha Jubilado:          | Docente: 0 0 🕂 🍝 🕁                |
|                          | Docente+Compl.NO Docente: 171 14  |
|                          | Docente+Compl.Superior:           |
| - Antigüedad Universidad | Superior: 0 0 🔂                   |
| Meses Años               | Superior+Compl.NU Docente: 171 14 |
| NO Docente: 171 14       | Superior+Lompi.Docente:           |
| Superior 0               | Antigüedad TOTAL: 272 22          |
|                          |                                   |
| Los datos serán mod      | dificados OK Cancel               |

49

Eliminado: nivelacion

![](_page_49_Picture_0.jpeg)

Universidad Nacional de Córdoba Sistema SIU Pampa

**Antigüedad base:** son datos de relleno. Se usa en aquellos casos en que el historial de las categorías (cargos) esta incompleto o no se puede separar la antigüedad reconocida de la de la universidad o donde la superior(autoridades) esta con la No docente.

Antigüedad Universidad: estos datos reflejan la antigüedad del agente según los datos ingresados en cargo(el sist, calcula la antig. según la fecha desde y hasta informada en la pantalla de cargo.) para cada uno de los escalafones.

**Antigüedad Total :**estas son las que el sistema tendrá en cuenta para la liquidación, representan la suma de (no se hace referencia a la total de la ultima caja de texto, sino a la total de cada escalafón $\frac{1}{3}$ )

Antig. Universidad + Antig. base + Antig. reconocida de Otras Actividades

<u>En el botón Datos Anexos de legajo(primer pantalla del agente) se podrán visualizar los cambios producidos en la antigüedad de la persona. NO MODIFICARLOS.</u>

| 1 | 🛓 Datos Anexos de Legajo - Visualización 🛛 📉 🗙 |                                         |                     |                       |                    |                         |  |  |  |  |
|---|------------------------------------------------|-----------------------------------------|---------------------|-----------------------|--------------------|-------------------------|--|--|--|--|
|   | Datos Anexos de Legajo                         |                                         |                     |                       |                    |                         |  |  |  |  |
|   | Fecha                                          | Tipo                                    | Subtipo             |                       | Observación        |                         |  |  |  |  |
|   | 28/06/2002                                     | ANTIGUEDAD                              | ANTIG 30/05/02 LU   | NO DOCENTE: 211 meses | DOCENTE: 150 meses | SUPERIOR: 000 mesesTOTA |  |  |  |  |
|   | 24/06/2002                                     | ANTIGUEDAD                              | ANTIG.AL 30/04/2002 | NO DOCENTE: 212 meses | DOCENTE: 151 meses | SUPERIOR: 000 mesesTOTA |  |  |  |  |
|   |                                                |                                         |                     |                       |                    |                         |  |  |  |  |
|   |                                                |                                         |                     |                       |                    |                         |  |  |  |  |
|   |                                                |                                         |                     |                       |                    |                         |  |  |  |  |
|   |                                                |                                         |                     |                       |                    |                         |  |  |  |  |
|   |                                                |                                         |                     |                       |                    |                         |  |  |  |  |
|   |                                                |                                         |                     |                       |                    |                         |  |  |  |  |
|   |                                                |                                         |                     |                       |                    |                         |  |  |  |  |
|   |                                                |                                         |                     |                       |                    |                         |  |  |  |  |
|   |                                                |                                         |                     |                       |                    |                         |  |  |  |  |
|   |                                                |                                         |                     |                       |                    |                         |  |  |  |  |
|   |                                                |                                         |                     |                       |                    |                         |  |  |  |  |
|   |                                                |                                         |                     |                       |                    |                         |  |  |  |  |
|   |                                                |                                         |                     |                       |                    |                         |  |  |  |  |
|   |                                                |                                         |                     |                       |                    |                         |  |  |  |  |
|   |                                                |                                         |                     |                       |                    |                         |  |  |  |  |
|   |                                                |                                         |                     |                       |                    |                         |  |  |  |  |
|   |                                                |                                         |                     |                       |                    |                         |  |  |  |  |
|   | 14 44 4 3                                      | 2 2 2 2 2 2 2 2 2 2 2 2 2 2 2 2 2 2 2 2 | •                   |                       |                    |                         |  |  |  |  |
|   |                                                |                                         |                     |                       | A                  | Madificant David        |  |  |  |  |
|   |                                                |                                         |                     |                       | Agregar            |                         |  |  |  |  |
|   |                                                |                                         |                     |                       |                    | Einsting                |  |  |  |  |
|   |                                                |                                         |                     |                       |                    | Finalizar               |  |  |  |  |

Para ver los datos en detalle seleccionar Modificación

Tipo: indica a que se refiere.

Subtipo: la fecha de los datos anteriores.

Fecha: cuando se realizó el cambio

**Observaciones**: que datos tenia en antigüedad antes del cambio.

\*Las antigüedades salen discriminadas por escalafón.

## CARGOS de LA UNIVERSIDAD

## Si se disponen de los datos, tienen dos alternativas

![](_page_50_Picture_0.jpeg)

- dar de alta el cargo correspondiente al periodo reconocido, teniendo en cuenta que esto provocara una modificación en los datos de antigüedad, por lo tanto deberá verificar con su supervisora como quedan los datos finales de la **antig base.**
- Se informa en datos anexos el cargo y en **antig. Base** la cantidad correspondiente, deberá verificar con su <u>supervisora</u> como quedan los datos finales.

Si no se disponen de los datos se informara por nota a la DGP, para que los mismos sean incorporados en la antigüedad base.

#### OTRAS ACTIVIDADES

1

Se informara en la pantalla de actualización de legajo en el botón : Otras Actividades pantalla

| 🖥 Lista de Actividades en Relación de Dependencia 🛛 🛛 🗙 |                         |                  |            |      | Actualización Datos de Otras Actividades 🛛 🛛 🕅                                                   |
|---------------------------------------------------------|-------------------------|------------------|------------|------|--------------------------------------------------------------------------------------------------|
| ENTIDAD                                                 | CARGO                   | INGRESO          | EGRESO     | [IPO |                                                                                                  |
|                                                         | AUXILIAR AUM.           | 2/10/1960        | 30/12/1990 |      | Tipo Actividad Entidad:                                                                          |
| LISTA DE CAR<br>UNC                                     | GOS FUER                | A DE L           | A          |      | C PB Públice NO Doc.<br>C PR Privada NO Doc.<br>Domicilio Entidad                                |
|                                                         |                         |                  |            | T    | Cargo: Dedicación: Dedicación Horaria: D                                                         |
|                                                         |                         |                  |            |      | recha Egreso: ]     recha Egreso: ]     Relacionado Profesión     Aporta Antigüedad Remunerativa |
|                                                         |                         |                  |            | •    | Aporta Antigüedad LAO                                                                            |
|                                                         |                         |                  |            | 1    | Mes Vigencia para LAO: 0 Año Vigencia para LAO: 0                                                |
| Modificar Agregar                                       | <u>F</u> inalizar       |                  | Borrar     |      | Los Datos serán agregados OK Cancelar                                                            |
| Seleccionar un Item para Actualiza y luego haga         | Click con el Mouse sobr | e la Acción dese | ada        |      | Activ.(Docente,N0 Doc.Pública o Privada)                                                         |
| ALT                                                     | A DE OTI                | RAS AC           | TIVID      | ADE  | s                                                                                                |

*Tipo de actividad* : las opciones determinarán si esta antigüedad corresponde al escalafón docente- no docente.

DC docente afecta licencia anual ord LAO - antig. remun.-antig .jubilación

**PB Publica no docente** (escal.2213/87) afecta licencia anual ord- antig. remun -antig. jubilación

PR Privada no docente afecta licencia anual ord LAO- antig.jubilación

Entidad: nombre de la empresa donde la persona prestó servicios

*CUIT/L:* numero correspondiente, sino lo tiene ingresar 11111111111(once veces el 1) *Cargo:* descripción *dedicación:* para los docentes: simple-exclusiva-semi\_exclusiva-*dedicación horaria :* cantidad de horas.

Fecha de ingreso y egreso: determinaran el periodo para generar la antigüedad.

Aporta antigüedad LAO: acumula antigüedad la licencia anual ordinaria.

Aporta antigüedad remunerativa: antigüedad a los efectos de cobro.

Aporta antigüedad Jubilación: ??????

Por ej: los datos de reconocimiento son de una entidad privada y no le reportan antigüedad para cobro, pero *si para licencia*, se pondrá un tilde en *Aporta antigüedad para LAO*.

*Mes y año de vigencia para LAO*, se informa el periodo a partir de cuando deben considerarse estos datos.(LAO: licencia anual ordinaria)

![](_page_51_Picture_0.jpeg)

#### Recordatorio: es imprescindible colocar los TILDES que correspondan

## JUBILADO

Cuando un agente se jubila, se debe informar en la pantalla de *antigüedad* la **fecha de jubilación** y en *estado* se seleccionara **J**, este proceso hará que la antigüedad de la persona quede en cero, y el dato no se visualizará en ese momento, ya que las antigüedades se modificaran en DGP cuando se liquiden los sueldos y volverán modificados en el mes próximo a la dependencia, Además deberá grabar la **fecha de cese** en cargo para que la persona no cobre.(**fecha de jubilación +' estado =J '+ fecha de cese**).

<u>ATENCION</u>: Si el agente debe cobrar días de sueldo informar la  $J(en \ estado)$  y la *fecha de jubilación* recién al <u>mes siguiente</u>.

#### JUBILADO REINTEGRADO

Se debe informar en la pantalla de *antigüedad* la **fecha de jubilación** y se pondrá la fecha de cese en el cargo activo que venia cobrando.

Para que cobre en el cargo como jubilado se le dará de alta un cargo nuevo con carácter de acuerdo al escalafón **JUBD (docente) -JUBS (superior)- JUBN (no docente)-** según corresponda y el estado seguirá **J**(jubilado).

#### JUBILADO CONTRATADO

Se debe informar en la pantalla de *antigüedad* la **fecha de jubilación** y se pondrá la fecha de cese en el cargo activo que venia cobrando.

Para que cobre en el cargo como jubilado se le dará de alta un cargo nuevo con carácter **JUDC(docente)-JUSC(superior)-JUNC(no docente)** según corresponda y el estado **J** 

![](_page_51_Picture_11.jpeg)

![](_page_52_Picture_0.jpeg)

#### SALARIO FAMILIAR

Como primer paso se debe cargar en **datos personales**(pantalla de legajo electrónico) **OTRO salario fliar N** con este dato se indica que la persona no percibe salario fliar en otra parte, en caso contrario tendrá seleccionado el botón en **S** y esto le inhabilitara el cobro de **todo** el salario y la **unidad académica de cobro**. Este dato afecta a cualquier tipo de información de salario.(hijo-prenatal-nacimiento-adopción)

Tener en cuenta que cuando no se informa la unidad académica, el sistema liquidara en la dependencia donde cobre el mayor bruto de sueldos.

![](_page_53_Picture_0.jpeg)

| 🛦 Datos Personales                                  |                                                 |                                |                            |
|-----------------------------------------------------|-------------------------------------------------|--------------------------------|----------------------------|
| 7000                                                |                                                 |                                | ncia:                      |
| Exterio Civil: CARM Country                         |                                                 | Ano:                           | 2003 Mes: 3                |
|                                                     | •                                               |                                |                            |
| Desc.Tareas:                                        | Tareas Cargos                                   |                                |                            |
| Aport.Jubilat.: SO SIN OPC                          | ION                                             |                                |                            |
| Obra Social: DASP DASPU                             |                                                 | Numero:                        | o:                         |
|                                                     | o Cant Cargo: 0                                 | Dpto Oficina:                  | Domicilios                 |
| Nro.Ahiliado: 1000000000000000000000000000000000000 | Cónuige en Belación de                          | e Dependencia? 🔽 Permite Net   | o menor que Salar. Eliar 3 |
| Alta:                                               | <ul> <li>Certif. Aptitud PsicoFísica</li> </ul> | Otro Sal. Fliar                | r Percibe Jubil.           |
| Defunción:                                          | Fecha Vto.:                                     | S Si                           | 🔿 S Si                     |
| D. Herederos:                                       | Fecha Realizado:                                |                                | N No                       |
| Dependencia Cabecera                                |                                                 |                                |                            |
| Regional:                                           | Nro Agremia                                     | ación: 0                       |                            |
| Dependencia:                                        | Den Asia Far                                    | miliar                         |                            |
| Depen Desemp:                                       | b op. Hoight a                                  |                                |                            |
| 🗖 Discapacidad                                      |                                                 |                                |                            |
| Datos Personales DGI                                | Categorización Ante AFIP                        | Historia de Aporte Jubilatorio | Matrimonios                |
| Declaraciones luradas                               | Cuentas Panaarias                               | Cituacion Provisional          |                            |
|                                                     |                                                 | Situacion revisional           |                            |
| Los Da                                              | ntos serán modificados                          | OK Cance                       | lar                        |
|                                                     |                                                 |                                |                            |

## CONCEPTOS

- 40- Asignación Por Hijo
- 41- Asignación Prenatal
- 44- Asignación Hijo Incapacitado
- 46- Ayuda Escolar

Para dar de alta los conceptos **40-41-44-46** ir al botón, , **Datos Familiares** de la pantalla de legajo . Esta tiene dos solapas en la primera están los datos de identificación y en la otra los datos generales que hacen al cobro de salario.

Para acceder a las pantallas deberá seleccionar la solapa correspondiente.

En esta primer pantalla todos los datos son obligatorios y mantenerlos actualizados nos garantizan una buena administración de la base de datos.

![](_page_54_Picture_0.jpeg)

| 🔺 Actualiza                                          | ción Dato      | Familiar       |         |                                                |    | ×                                   |
|------------------------------------------------------|----------------|----------------|---------|------------------------------------------------|----|-------------------------------------|
| Legajo: 24                                           | 203 <b>[</b> E | RIOZZO         |         | ARLOS B                                        |    | Vigencia Datos:<br>Año: 2005 Mes: 3 |
| Datos de Iden                                        | tificación   [ | atos Generales |         |                                                |    |                                     |
| Parentesco:<br>Apellido:<br>Nombres:<br>Apellido Cas | ada:           |                |         | Documento<br>Tipo:<br>Nro.: 0<br>Estado Civil: |    | Sexo<br>M Masculino<br>F Femenino   |
|                                                      |                |                | N       | acionalidad:                                   |    |                                     |
| Fec.Nacim                                            | :              | Fecha Def      | un.:    | Edad:                                          |    |                                     |
| Domicilio:                                           |                |                |         |                                                |    |                                     |
| l eléfono:                                           |                |                |         |                                                |    |                                     |
|                                                      |                |                |         |                                                |    |                                     |
|                                                      | Los            | Datos serán ag | regados | UK]                                            | Ca | ancelar                             |

En esta pantalla de datos generales le informaremos al sistema todo lo que hace al cobro, además existe información que no se manejara desde la dependencia, pero si se podrá visualizar, este es el caso de Embargo Familiar y Deduc.Ganancias.

![](_page_55_Picture_0.jpeg)

| 🛦 Actualización Dato Familiar 🛛 🔀                                                              |
|------------------------------------------------------------------------------------------------|
| Legajo: 24203 BRIOZZO CARLOS B Vigencia Datos:<br>Año: 2005 Mes: 3                             |
| Datos de Identificación Datos Generales                                                        |
| Incapacidad       Menor 4 Años         ○ S ○ N       □ Deduc.Ganancias       □ Embargo Fliar ? |
| ✓ Tiene Familiar a Cargo                                                                       |
| Motivo:                                                                                        |
| Obra Social: Afiliado:                                                                         |
| Escolaridad: Confirmar                                                                         |
| Nro.Grado: Inicio Certif: Final Certif: Renovar                                                |
| MES Cobro Ayuda Escolar: AÑO Cobro Ayuda Escolar:                                              |
| Fecha Inicio Vigencia: Fecha Final Vigencia:                                                   |
| Los Datos serán agregados OK Cancelar                                                          |
| Incapacidad                                                                                    |

40- Hijo, todos los datos son obligatorios, los campos DOCUMENTO-ESTADO CIVIL-NACIONALIDAD-OBRA SOCIAL-PARENTESCO-ESCORALIDAD-MOTIVO tienen tablas

- Incapacidad: se habilita el cobro de incapacidad con S
- A cargo : siempre esta habilitado para cobro .S. Cuando no corresponde que cobre poniendo en N, se da de baja ese salario y se informa FECHA FINAL VIGENCIA .
- Escolaridad se debe optar PRIMARIO-SECUNDARIO según corresponda.
- **Nro. de grado** el grado o curso al que asiste, el botón renovar al año siguiente provocara que dicho dato se actualice(cuando el agente entrega del certificado).
- **Inicio certificado:** 01/03/año en curso
- Final certificado: 28/02/año próximo
- MES cobro ayuda escolar: 02
- AÑO cobro ayuda escolar : 2001 año en curso
- Fecha inicio vigencia: fecha en que comienza a cobrar.
- Fecha final vigencia: fecha en que se da de baja.

![](_page_56_Picture_0.jpeg)

## **PRENATAL**(concepto 41)

Se da de alta como un hijo, en la pantalla de datos personales, pero en fecha de nacimiento se pone fecha probable de parto. Como en el caso del hijo todos son datos obligatorios.

#### \* A modo de sugerencia se podría informar

\*Apellido: el del agente .Nombre: prenatal DNI: 11111111. etc.

Cuando existe un prenatal pagado con anterioridad, no borrar ni modificar, dar de alta uno nuevo con el numero de documento incrementado en 1, por ej: 111111112, si se omite este dato no se liquidara lo retroactivo.

## MATERNIDAD(concepto 45)

45- Maternidad, solo bastara con informar la licencia, se recomienda hacerlo por el plazo completo de 90 días, al estar definida como licencia de la persona **afectara a todos los cargos activos de la universidad.(causa 104a/b/c),** en el caso que un agente tenga informada una licencia de la persona por otra causa, esta licencia se informara en cada uno de los cargos activos.

## NACIMIENTO-CASAMIENTO-ADOPCION

42- Asignación Nacimiento

43-Asignación Casamiento

47- Asignación Adopción

Los conceptos **42-43-47** son **novedades del empleado para una liquidación.,** porque es un **pago por única vez.** 

#### 1- Ingresar a legajo electrónico- nov.empl.liq.

- 2- Seleccionar MODIFICAR o AGREGAR
- 3- Ingresar la novedad, seleccionado de la tabla de conceptos o digitado el mismo.
- 4- Año mes del periodo en vigencia- dato sugerido por el sistema.
- 5- Clase de novedad COMUN(el sistema lo asume por defecto)
- 6- Seleccionar el numero de liquidación correspondiente a la General de mes.\*
- 7- Cantidad 1
- <mark>8-</mark> OK

\* El sistema por defecto tomara la ultima liquidación de todas las habilitadas para el mes, para ver todas las disponibles digitar en el texto donde aparece el numero el posterior, inmediatamente se desplegar la opciones disponibles, Ud. deberá seleccionar la del mes.

![](_page_56_Picture_23.jpeg)

**Con formato:** Numeración y viñetas

![](_page_57_Picture_0.jpeg)

SPGI Secretaría de Planificación y Gestión Institucional Universidad Nacional de Córdoba

Sistema SIU Pampa

| Actualización Da   | atos de Legajo 🛛 🕅                                                                                                    |  |
|--------------------|----------------------------------------------------------------------------------------------------|--|
|                    | Legajo: 1 Tarj.Fichado: 1 Estado: 🗛 🔽 Ult.Modif.                                                                             |  |
|                    | Apellido Materno 13/06/1999                                                                                                  |  |
|                    | Apellido: PRUEBA UNICA Alta Legajo                                                                                           |  |
|                    | Apellido Casada                                                                                                    |  |
|                    | Nombrei Salario                                                                                                    |  |
| Foto y Firma       | Documento           Tipo DNI         Nro         13897617         Nacimiento:         1/01/1900         99 Años              |  |
|                    | CUIL<br>CUIL<br>CUIL<br>CUIL<br>Sexo<br>CMasculino<br>CFemenino<br>Rh<br>Antigüedad                                          |  |
| Datos Personale    | AñosMeses Nacionalidad Cargos que Ocupa Licencias NO Doc 0 0                                                                 |  |
| Beneficiario Segur | s Estudios Cargos Universidad Noved Empl. Hist. Docente 0 0<br>ros Idiomas Otras Actividades div.Empl.Lig Hist. Superior 0 0 |  |
| Lo                 | os Datos serán modificados OK Cancelar                                                                                       |  |
| Novedades Transi   | sitorias del Empleado                                                                                                    |  |

| Lista de No | Lista de Novedades del Empleado por Nro.Liquidación 🛛 🔍 |            |               |                                     |          |             |                       |
|-------------|---------------------------------------------------------|------------|---------------|-------------------------------------|----------|-------------|-----------------------|
| LIQUIDAC.   | PER<br>AÑO                                              | ODO<br>MES | Código        | CONCEPTO<br>F/A Novedad 1 Novedad 2 | REA.     | USTE<br>MES | DESCRIPCION           |
| 3           | 1999                                                    | 6          | 42            | 1,00                                |          |             | ASIGNACION NACIMIENTO |
|             |                                                         |            |               |                                     |          |             |                       |
|             |                                                         |            |               |                                     |          |             |                       |
|             |                                                         |            |               |                                     |          |             |                       |
|             |                                                         |            |               |                                     |          |             |                       |
|             |                                                         |            |               |                                     |          |             |                       |
|             |                                                         |            |               |                                     |          |             |                       |
|             |                                                         |            |               |                                     |          |             |                       |
|             |                                                         |            |               |                                     |          |             |                       |
|             | Modificar Agregar Finalizar Borrar                      |            |               |                                     |          |             |                       |
| Selecciona  | r un Item                                               | para Ac    | tualizar y lu | ego haga Click con el Mouse         | sobre la | Acción o    | leseada               |

![](_page_58_Picture_0.jpeg)

\_\_\_\_\_

Sistema SIU Pampa

| General       Imputación       Año:       Mes:         Legajo:       30362       STEFANUK       AURORA       Vigencia       2005       §         Concepto:       42       Asig.Nacimiento       Tipo Concepto       Salario Fliar.         Clase Novedad       ©       Seguro       Reajuste         Forzado/Anulado       Liquidación:       360       Reajuste         Anulado       Liquidación:       360       Año:       Mes:         Cant Normal       Cantidad:       Inporte:       Porcentaje:       Cantidad:       Porcentaje:         Cantidad:       Importe:       Porcentaje:       Cantidad:       Decimales:       Decimales:         Detalle Novedad en Recibo:       OK       Cancelar       Novedad 1 (Cantidad)                                                                                                    |                                               |                              |
|----------------------------------------------------------------------------------------------------|-----------------------------------------------|------------------------------|
| General Imputación       Año: Mes:         Legajo:       30362         STEFAÑUK       AURORA         Vigencia       2005         Concepto:       42         Asig.Nacimiento       Tipo Concepto         Clase Novedad       Seguro         Forzado/Anulado       Liquidación:         C Normal       Liquidación:         C F Forzado       Liquidación:         C Anulado       Liquidación:         Vovedad 1       Liquidación:         Importe:       Porcentaje:         Cantidad:       Importe:         Porcentaje:       Cantidad:         Decimales:       Decimales:         Detalle Novedad en Recibo:       OK         Novedad 1 (Cantidad)       OK                                                                                                    | Actualización Concepto del Empleado para un N | ro.Liquidación               |
| Año: Mes:<br>Legajo: 30362 STEFAÑUK AURDRA Vigencia 2005 6<br>Concepto: 42 Asig Nacimiento Tipo Concepto Salario Fliar.<br>Clase Novedad Seguro<br>Forzado/Anulado<br>Común S Seguro<br>Forzado/Anulado<br>Liquidación: 360<br>C Normal<br>C F Forzado<br>Anulado<br>Novedad 1<br>Liquidación correspondiente al mes de JUNIO de 200<br>Novedad 2<br>Solo retroact<br>Importe:<br>Porcentaje:<br>Cantidad: 1<br>Decimales:<br>Detalle Novedad en Recibo:<br>Los Datos serán agregados<br>Novedad 1 (Cantidad)                                                                                                    | General Imputación                            |                              |
| Legajo:       30362       STEFANUK       AURORA       Vigencia       2005       6         Concepto:       42       Asig Nacimiento       Tipo Concepto       Salario Fliar.         Clase Novedad       ©       Seguro       Reajuste       Año:       Mes:         Forzado/Anulado       Liquidación:       360       Año:       Mes:         Forzado/Anulado       Liquidación correspondiente al mes de       JUNIO de 200       Año:       Mes:         Movedad 1       iquidación correspondiente al mes de       JUNIO de 200       Importe:       Procentaje:         Porcentaje:       Inporte:       Importe:       Porcentaje:       Cantidad:       Decimales:         Detalle Novedad en Reciboz       Itos Datos serán agregados       DK       Cancelar                                                                                                    | 1                                             | Año: Mes:                    |
| Concepto:       42       Asig.Nacimiento       Tipo Concepto       Salario Flar.         Clase Novedad       S Seguro       Reajuste       Año:       Mes:         Forzado/Anulado       Liquidación:       350       Año:       Mes:         Forzado/Anulado       Liquidación correspondiente al mes de       JUNIO de 200       Año:       Mes:         Novedad 1       Inporte:       Porcentaje:       Importe:       Porcentaje:       Cantidad:       Decimales:       Decimales:       Decimales:       Decimales:       Decimales:       Decimales:       Decimales:       Decimales:       Novedad 1         Novedad 1       Los Datos serán agregados       DK       Cancelar       Novedad 1       Importe:       Decimales:                                                                                                    | Lenaio: 30362 STEEAÑUK                        | Vigencia 2005                |
| Concepto       42       Asig Nacimiento       Tipo Concepto       Salano Filar.         Clase Novedad       Común       S Seguro       Reajuste         Forzado/Anulado       Liquidación:       350       Año:       Mes:         C Normali       Liquidación correspondiente al mes de       JUNIO de 200       Año:       Mes:         Novedad 1       Liquidación correspondiente al mes de       JUNIO de 200       Importe:       Porcentaje:         Porcentaje:       Importe:       Importe:       Porcentaje:       Cantidad:       Decimales:         Detalle Novedad en Recibox       Decimales:       Decimales:       Decimales:       Decimales:         Novedad 1 (Cantidad)       DK       Cancelar                                                                                                    |                                               |                              |
| Clase Novedad   © Común   S Seguro   Forzado/Anulado   © F Forzado   C F Forzado   Liquidación correspondiente al mes de JUNIO de 200   Novedad 1   cant hijos   Importe:   Porcentaje:   Cantidad:   Decimeles:   Detalle Novedad en Recibo:     Novedad 1   Los Datos serán agregados   OK Cancelar Novedad 1 (Cantidad)                                                                                                    | Concepto: 42 Asig.Nacimiento                  | Tipo Concepto Salario Fliar. |
| Forzado/Anulado       Liquidación: 360       Reajuste         C Normal       Liquidación correspondiente al mes de       JUNIO de 200         Anulado       Liquidación correspondiente al mes de       JUNIO de 200         Novedad 1       solo retroact       Importe:         Porcentaje:       Importe:       Porcentaje:         Cantidad:       1       Decimales:         Detalle Novedad an Recibo:       Decimales:       Decimales:         Novedad 1 (Cantidad)       0K       Cancelar                                                                                                    | Clase Novedad<br>© Común © S Seguro           |                              |
| Forzado/Anulado       Liquidación: 360       Año: Mes:         C F Forzado       Liquidación correspondiente al mes de JUNIO de 200       Año: Mes:         Novedad 1       solo retroact       Importe:         Porcentaje:       Cantidad:       Porcentaje:       Cantidad:         Decimales:       Decimales:       Decimales:       Decimales:         Los Datos serán agregados       OK       Cancelar         Novedad 1 (Cantidad)       Importe:       Decimales:                                                                                                    |                                               | - Reajuste                   |
| Image: Second second second | Forzado/Anulado Liquidación: 360              | Año: Mos:                    |
| C A Anulado         Novedad 1         Importe:         Porcentaje:         Cantidad:         Decimales:         Detaile Novedad en Recibo:             Los Datos serán agregados             Novedad 1 (Cantidad)                                                                                                    | O F Forzado                                   | e al mes de UNID de 200      |
| Novedad 1       Novedad 2         Importe:       Solo retroact         Importe:       Porcentaje:         Cantidad:       Importe:         Decimales:       Decimales:         Detalle Novedad en Recibo:       Decimales:         Los Datos serán agregados       OK         Novedad 1 (Cantidad)                                                                                                    | O AAnulado                                    |                              |
| Novedad 1       Inporte:       Inporte:       Inporte:       Porcentaje:       Porcentaje:       P                                                                                                    |                                               |                              |
| Importe:     Importe:       Porcentaje:     Importe:       Cantidad:     Importe:       Decimales:     Decimales:       Detalle Novedad en Recibo:     Decimales:         Los Datos serán agregados     DK         Novedad 1 (Cantidad)                                                                                                    | Novedad 1                                     | Novedad 2                    |
| Importe:       Importe:         Porcentaje:       Porcentaje:         Cantidad:       Importe:         Decimales:       Cantidad:         Decimales:       Decimales:         Detalle Novedad en Recibo:       Decimales:         Los Datos serán agregados       DK         Novedad 1 (Cantidad)                                                                                                    | cant nijos                                    | solo retroact                |
| Porcentaje:<br>Cantidad: 1<br>Decimales: Cantidad: Cantidad: Cancelar<br>Los Datos serán agregados OK Cancelar<br>Novedad 1 (Cantidad)                                                                                                    | Importe:                                      | Importe:                     |
| Cantidad:       Image: Cantidad:         Decimales:       Decimales:         Detalle Novedad en Recibo:       Image: Cantidad:         Los Datos serán agregados       Image: Cancelar         Novedad 1 (Cantidad)       Image: Cancelar                                                                                                    | Porcentaje:                                   | Porcentaje:                  |
| Decimales:     Decimales:       Detalle Novedad en Recibo:                                                                                                    | Cantidad: 1                                   | Cantidad:                    |
| Detalle Novedad en Recibo:           Los Datos serán agregados         OK         Cancelar           Novedad 1 (Cantidad)         Cancelar         Cancelar                                                                                                    | Decimales:                                    | Decimales:                   |
| Los Datos serán agregados       OK       Cancelar         Novedad 1 (Cantidad)       Cancelar       Cancelar                                                                                                    |                                               |                              |
| Los Datos serán agregados         OK         Cancelar           Novedad 1 (Cantidad)                                                                                                    | Detalle Novedad en Recibo:                    |                              |
| Los Datos serán agregados         OK         Cancelar           Novedad 1 (Cantidad)                                                                                                    |                                               |                              |
| Novedad 1 (Cantidad)                                                                                                    | Los Datos serán aurenados                     | S OK Consolar                |
| Novedad 1 (Cantidad)                                                                                                    |                                               |                              |
|                                                                                                    | Novedad 1 (Cantidad)                          |                              |

![](_page_59_Picture_0.jpeg)

## AJUSTE DE SALARIO NEGATIVO-(49)

Este concepto sirve para de descontar diferencias de pago se salario familiar. Se ingresa el concepto 49 en la pantalla de novedades empleado permanentes

| Actualización Concepto del Empleado para un Perío                      | do                                           |
|------------------------------------------------------------------------|----------------------------------------------|
| General Imputación                                                     |                                              |
|                                                                        | Año: Mes:                                    |
| Legajo: 24422 ABAD FERI                                                | VANDO HUGO Vigencia 2005 5                   |
| Concepto: 49 AJUSTE SALARIO FAMILIAR NEGAT                             | Tipo Concepto: Salario Fliar.                |
| Clase Novedad<br>© Común © S Seguro                                    |                                              |
| Forzado/Anulado<br>Normal<br>C F Forzado<br>C A Anulado<br>C A Anulado | Finalización Reajuste<br>Año: Mes: Año: Mes: |
| Novedad 1                                                              | Novedad 2                                    |
| Porcentaie:                                                            | Importe:                                     |
| Cantidad:                                                              | Cantidad:                                    |
| Decimales:                                                             | Decimales:                                   |
| Detalle Novedad en Recibo:                                             |                                              |
| Los Datos serán agregados                                              | OK Cancelar                                  |
| Clase de Novedad Común                                                 |                                              |

*Comienzo:* indicara desde cuando el sistema comenzara a descontar.

Finalizacion: indicará hasta cuando debe descontar.

*Importe:* valor de cada cuota a descontar.

**Por ejemplo:** importe total 40\$, importe cuota10\$ comienzo mes 5(mayo), finalización mes 8(agosto)

![](_page_60_Picture_0.jpeg)

## **NOVEDADES:** BOTON

Para tener todos los conceptos, se puede sacar un listado seleccionando desde el menú principal **Informes- Conceptos de Liquidación** 

| 関 Conceptos                                 | ×                                                                   |
|---------------------------------------------|---------------------------------------------------------------------|
| Año Mes<br>2002 4<br>Por Número de Concepto | Escalatón (Grupo Empleados)<br>Todos<br>D Docentes<br>N NO Docentes |
| Por Orden Impresión                         | C S Superiores                                                      |
| Г                                           | Filtro Grupo Empleado: 🛛 🛓                                          |
| Finalizar                                   | Filtro Acumulador: 0 🚖<br>Por Orden Cálculo                         |
|                                             |                                                                     |

![](_page_60_Figure_4.jpeg)

Los Conceptos Permanentes se refieren a un concepto(ficha) que se paga todos los meses.

Los conceptos Liquidación se refieren a una liquidación especifica, por única vez.

![](_page_61_Picture_0.jpeg)

## NOVEDADES DE EMPLEADO

Pantalla de legajo electrónico para ingresar novedades del empleado:

| Actualización Datos de Legajo 🛛 🛛 🕅 |                                                                     |  |  |  |  |  |  |
|-------------------------------------|---------------------------------------------------------------------|--|--|--|--|--|--|
|                                     | Legajo: 🖬 🚛 Tarj.Fichado: 🕦 🖉 🔄 Ult.Modif.                          |  |  |  |  |  |  |
|                                     | Apellido Materno 6/12/1999                                          |  |  |  |  |  |  |
|                                     | Apellido: Alta Legajo                                               |  |  |  |  |  |  |
|                                     | Apellido Casada J6/12/1999                                          |  |  |  |  |  |  |
|                                     | Nombre:                                                             |  |  |  |  |  |  |
| Foto y Firma                        | Documento     Tipo LE Nro     No     Nacimiento: 14/10/1928 71 Años |  |  |  |  |  |  |
|                                     | CUILSexoGrupo Sanguíneo                                             |  |  |  |  |  |  |
|                                     | 6 6403855 5 O Masculino                                             |  |  |  |  |  |  |
|                                     | Antiguedad                                                          |  |  |  |  |  |  |
| Datos Personale                     | AñosMeses                                                           |  |  |  |  |  |  |
|                                     |                                                                     |  |  |  |  |  |  |
| Datos Familiares                    | Estudios Cargos Universidad Stoved Ecopt Hist. Docente 0 0          |  |  |  |  |  |  |
| Beneficiario Segur                  | ros Idiomas Otras Actividades Nov.Empl.Liq. Hist. Superior 0 0      |  |  |  |  |  |  |
| Lo                                  | Los Datos serán modificados OK Cancelar                             |  |  |  |  |  |  |
| Novedades Perma                     | Novedades Permanentes del Empleado                                  |  |  |  |  |  |  |

## NOVEDADES PERMANENTES

En la siguiente pantalla se ingresarán las novedades de la persona de acuerdo a los códigos (fichas, que son las mismas que se informaban en el sistema anterior, pero sin la barra,con algunas pocas excepciones)Si desea ver los nuevos códigos dentro del sistema Pampa en Informes –conceptos de liquidación

![](_page_62_Picture_0.jpeg)

| Actualización Novedad (             | lel Empleado para un Período      |
|-------------------------------------|-----------------------------------|
|                                     | Año: Mes:                         |
| Legajo: 17974 ABACA                 | SINIVALDO Vigencia 2001 4         |
| Concepto: 700 SEGURO DE VIDA        | EY 13003 Tipo Concepto: Descuento |
| Clase Novedad<br>C Común © S Seguro |                                   |
| Forzado/Anulado -                   | Comienzo Finalización Reajuste    |
| Normal                              | Año: Mes: Año: Mes: Año: Mes:     |
| C F Forzado<br>C AAnulado           |                                   |
| Novedad 1                           | Novedad 2                         |
| Importe:                            |                                   |
| Porcentaie:                         | Porcentaie                        |
| Cantidad: 1                         | Cantidad: 1                       |
| Decimales:                          | Decimales:                        |
| Los Datos serán i                   | nodificados OK Cancelar           |
| Clase de Novedad Seguro para asocia | r Beneficiarios                   |

*Concepto:* numero de concepto(ficha) a informar.

*Clase de novedad*: tipo de novedad de sueldos o seguros.

## Forzado / anulado:

- Normal: corresponde a esa categoría, escalafón, etc.
- **Forzado:** obliga a liquidar este , que por alguna condición no es común pagar . Por ej un concepto que se liquida solo a docentes lo paga en un cargo no docente.
- Anulado: <u>"no"</u> se liquida.
- Comienzo : Año y mes de inicio de la novedad

*Finalización*: Año y mes de fin de la novedad(puede coincidir con la designación en el cargo).

Si se renueva por **renovación automática** controlar estas fechas.

Reajuste: por ahora no esta operativo.

*Novedad1- Novedad2* informar en los campos habilitados según datos de tabla de conceptos (campos que están en blanco).

## NOVEDADES PARA UNA LIQUIDACION

Para ingresar una novedad que afecte solo a un liquidación, se selecciona (novedades para una liquidación) y se accede a esta pantalla , las novedades se muestran por numero de liquidación

![](_page_63_Picture_0.jpeg)

| LIQUIDAC. | PERIODO |     | СОНСЕРТО |          |        |           | REAJUSTE |     | DESCRIPCION           |
|-----------|---------|-----|----------|----------|--------|-----------|----------|-----|-----------------------|
|           | AÑO     | MES | Código   | F/A Nove | edad 1 | Novedad 2 | AÑO      | MES |                       |
| 8         | 2000    | 1   | 42       |          |        |           |          |     | ASIGNACION NACIMIENTO |
|           |         |     |          |          |        |           |          |     |                       |
|           |         |     |          |          |        |           |          |     |                       |
|           |         |     |          |          |        |           |          |     |                       |
|           |         |     |          |          |        |           |          |     |                       |
|           |         |     |          |          |        |           |          |     |                       |
|           |         |     |          |          |        |           |          |     |                       |
|           |         |     |          |          |        |           |          |     |                       |
|           |         |     |          |          |        |           |          |     |                       |
| 4 44 4    | ? ▶     | H H |          |          |        |           |          |     |                       |
|           |         |     |          |          |        |           |          |     |                       |
|           |         | _   |          | 1        |        | 1         |          |     |                       |

Seleccionar el botón correspondiente según lo que desea realizar, opción borrar solo cuando es un error de carga.

| Actualización Novedad del Emplead                        | lo para un Nro.Liquidación    |
|----------------------------------------------------------|-------------------------------|
|                                                          | Año: Mes:                     |
| Legajo: 17074 Janaca Company                             | Vigencia 2001 9               |
| Concepto: SEGURO DE VIDA LEY 13003                       | Tipo Concepto                 |
| Clase Novedad<br>© Común © S Seguro                      |                               |
| Forzado/Anulado<br>C Normal<br>C F Forzado<br>C AAnulado | eas al mes de Setiembre de 20 |
| Novedad 1                                                | Novedad 2                     |
| Importe:                                                 | Importe:                      |
| Porcentaje:                                              | Porcentaje:                   |
| Cantidad:                                                | Cantidad:                     |
| Decimales:                                               | Decimales:                    |
| Los Datos serán agregados                                | OK Cancelar                   |
| Código de Concepto                                       |                               |

*Concepto:* numero de concepto(ficha) a informar. *Clase de novedad*: tipo de novedad de sueldos o seguros. *Forzado / anulado*:

- Normal: corresponde a esa categoría, escalafón, etc.
- Forzado: por alguna condición no es común pagar este concepto
- Anulado: <u>"no"</u> se incluye en la liquidación.

Liquidación: numero de liquidación a la que se afecta la novedad.

![](_page_64_Picture_0.jpeg)

*Novedad1- Novedad2* informar en los campos habilitados según datos de tabla de conceptos (campos que están en blanco).

# Los conceptos que afecten a cargos se informaran en las ventanas correspondientes, el análisis es el mismo ya que el efecto es el mismo.

## **MODIFICACIÓN DE UN CONCEPTO**

Esta Operación no esta permitida, para modificar deberá borrar y dar de alta el correcto.

Eliminado: debera

## **BAJA DE UN CONCEPTO**

En primer lugar debemos considerar dos situaciones, si estamos en presencia de una baja por un tiempo determinado o una baja definitiva o en una fecha determinada.

#### A) BAJA POR UN TIEMPO DETERMINADO (1 MES - 2 MESES)

Dar de alta una novedad transitoria anulada, seleccionando el botón anulado, es decir una novedad para la liquidación que afecte al concepto que se desea bajar.

Lo que esta haciendo es dar de baja un concepto desde esta liquidación, que al mes siguiente será pagado sin agregar ni quitar nada al concepto ya que la novedad permanente no perdió su calidad de tal.

#### NOVEDAD PERMANENTE - NORMAL NOVEDAD TRANSITORIA – ANULADA

Cuando el agente esta de licencia (maternidad-enfermedad) los conceptos afectados son 70-160, el sistema los da de baja y alta automáticamente.

#### **B) BAJA DEFINITIVA**

Se informa la fecha de finalización.(poner el mes anterior al que se esta ingresando)

## C) BAJA EN UNA FECHA DETERMINADA

Cuando da el alta un cargo y el concepto finaliza antes de que caduque el cargo, se informara la fecha de <u>finalización</u> del mismo. Al mes siguiente pasara automáticamente al <u>liminado: finalización</u> <u>histórico</u>.

![](_page_65_Picture_0.jpeg)

## **RENOVACION AUTOMATICA DE CARGOS**

Ingresando a este módulo podemos efectuar la **Renovación de cargos** en forma **automática** sin necesidad de abrir tantas pantallas. 1- Ingresando en **Gestión – Actualización – Renovación Automática de cargos** 

| Actualización                                    | Procesos                                  | Informes                                             | <u>Opciones</u> | Enviar a Central | Salir |
|--------------------------------------------------|-------------------------------------------|------------------------------------------------------|-----------------|------------------|-------|
| Legajo Elec<br>Búsqueda y<br>Renovación          | trónico<br>Filtro de Lej<br>Automática    | gajos<br>de Cargos                                   |                 |                  |       |
| <u>Categorías</u><br>Conceptos o<br>Liquidacione | de Liquidaci<br>es (Parám )               |                                                      |                 |                  |       |
| Importar No<br>Carga Masix<br>Carga Masix        | vedad de Ar<br>va de Novec<br>va de Novec | <mark>chivo ASCI</mark><br>lades de Le<br>lades de C | igajo<br>argo   |                  |       |

aparecerá la siguiente pantalla: "Pantalla de trabajo"

| 🛕 Parámetros de Cargos ( O                                                                                                    | rigen y Destino ) 🛛 🗙                                                                                                    |                                                                                    |
|----------------------------------------------------------------------------------------------------|----------------------------------------------------------------------------------------------------|------------------------------------------------------------------------------------|
| 1 + Escalafón: Docente                                                                                                    |                                                                                                    |                                                                                    |
| 2 Tipo de Caracter<br>C Permanente<br>C Transitorio<br>Fecha de Renovación<br>3 Comienza: 1/06/2005<br>Finaliza: 31/12/2005<br>4 Legajo: 0 | Carácter:<br>Tipo Norma Orig:<br>Tipo Emite Orig:<br>Nro. Norma Orig:<br>Norma de Alka<br>Tipo Emite:<br>Nro.Norma:<br>Nro.Norma:<br>Expediente<br>Sector de Inicio: | <ul> <li>7</li> <li>Datos Resolución<br/>anterior</li> <li>8</li> <li>9</li> </ul> |
| 5 Cargo: 0 6 Dependencia:                                                                                                    | Año: 0                                                                                                    | <ul> <li>▶ 10</li> <li>▶ 11</li> <li>▶ 12</li> </ul>                               |

![](_page_66_Picture_0.jpeg)

## Antes de comenzar a realizar la renovación deberán emitir el listado de Cargos vencidos En Gestión- Informes – Baja de Cargos

![](_page_66_Picture_2.jpeg)

## Emitirá el siguiente Listado:

| Prever li                              | nforme         |                                                |             |           |                               |                              | _ & ×                |  |  |  |
|----------------------------------------|----------------|------------------------------------------------|-------------|-----------|-------------------------------|------------------------------|----------------------|--|--|--|
| Informe ⊻e                             |                |                                                |             | _         |                               |                              |                      |  |  |  |
| <u>a</u>                               | 🛨 Eág.: 1      | <u>         H</u> oriz                         | ontal: 1    | ∃ ⊻e      | rtical: 1 🛉 Desde: 1          | <u></u> <u>H</u> asta: 10    | ×.                   |  |  |  |
|                                        |                |                                                |             |           |                               |                              | <u> </u>             |  |  |  |
|                                        |                |                                                |             |           |                               |                              |                      |  |  |  |
|                                        |                |                                                |             |           |                               |                              |                      |  |  |  |
|                                        |                | Bajas de Cargos Período 1/02/2002 - 28/02/2002 |             |           |                               |                              |                      |  |  |  |
|                                        |                |                                                |             |           |                               |                              | -                    |  |  |  |
|                                        | 39070          | ADORNO, MA                                     | RIA PAZ     |           |                               |                              |                      |  |  |  |
|                                        | Cargo N        | ro 49,419                                      | 115         | 14        | Fecha Alta 1 4/08/2001        | Fecha Baja 28/02/2002        |                      |  |  |  |
|                                        | 37136          | AGSERO, NA                                     | FALIA EDITH | ł         |                               |                              |                      |  |  |  |
|                                        | Cargo N        | ro 36,937                                      | 114         | 14        | Fecha Alta 1/03/2001          | Fecha Baja 28/02/2002        |                      |  |  |  |
| Núme                                   | 34159          | 34159 AGUZZI, ALEJANDRA CECILIA                |             |           |                               |                              |                      |  |  |  |
| -                                      | Cargo N        | ro 49,413                                      | 115         | 14        | Fecha Alta14/09/2001          | Fecha Baja <b>28/02/2002</b> |                      |  |  |  |
|                                        | 37361          | ALCAZAR, VI                                    | /IANA       |           |                               |                              |                      |  |  |  |
|                                        | 🖱 Cargo N      | ro 36,959                                      | 115         | 14        | Fecha Alta 1/03/2001          | Fecha Baja 28/02/2002        |                      |  |  |  |
|                                        | 36095          | ALEMAN ZIEC                                    | SNER, OSCA  | AR M.     |                               |                              |                      |  |  |  |
|                                        | Cargo N        | ro 44,763                                      | 115         | 14        | Fecha Alta 1/09/2001          | Fecha Baja 28/02/2002        |                      |  |  |  |
|                                        | 10467          | ARCE BONAT                                     | ERRA, LUIS  | 5 M.      |                               |                              |                      |  |  |  |
|                                        | Cargo N        | ro 36,841                                      | 102         | 14        | Fecha Alta 1/03/2001          | Fecha Baja 28/02/2002        |                      |  |  |  |
|                                        | 7738           | ASTRADA DE                                     | VERDE, LU   | ICIA E    |                               | D4- 1 d- 10                  | ▼                    |  |  |  |
|                                        |                |                                                | [11.5       |           |                               | Fag. I de lo                 | 20011 (Aricrio Fag.) |  |  |  |
| Febrero 2                              | JUZ - PERSONAL |                                                | U.N         | I.C. Univ | /. Nac. de Cordoba _ Unidad U | entral Lunes,                | . 11/03/2002   11:46 |  |  |  |
|                                        |                |                                                |             |           |                               |                              |                      |  |  |  |
| Este listado nos muestra legajo        |                |                                                |             |           |                               |                              |                      |  |  |  |
| apell/nombr_número de cargo y fecha de |                |                                                |             |           |                               |                              |                      |  |  |  |
|                                        |                | ,upen nomer, numero de eurgo y reena de        |             |           |                               |                              |                      |  |  |  |

![](_page_67_Picture_0.jpeg)

Detalle: Pantalla de Trabajo

- 1) Escalafón: Optar Docentes-no docentes-autoridades
- 2) **Permanente :** Esta opción se habilita cuando ingresamos el número de legajo(seleccionar)

Transitorio: esta sale por defecto

#### 3)Fecha desde/hasta – figura en la resolución

4) Ingresar número de legajo- aparecerá automáticamente el Apellido, Nombre del agente

5) Ingresar el número de cargo vencido (nos sirve como guía el listado de **Baja de Cargos**) luego nos aparecerá la **denominación del cargo** 

6) Ingresar el Código de la Unidad Académica : a continuación aparecerá su denominación

7) Carácter: ingresar la sigla en mayúsculas Ejm de algunos

## **Docentes**

CONC = Docente Concurso NIVM = Docente Nivel medio INTE = Docente Interino CONT= Docente Contratado AUDO= Docente Autoridad BECA= Docente Becado INTC= Interino reemplazo c/g INTS= Interino reemplazo s/g EMER=Eméritos ADHO=Adhonórem CNUR=Curso de Nivelación,Unica

## Autoridades

AUDO= Autoridad Subrogada INTE= Superior Interino CONT= Autoridad Contratada JUBS=Jub .Superior Reintegrado JUSC= Jubilado Sup.Contratado

## **No-docentes**

INTE= No doc. Interinos PERM=No doc. Permanente SUBR=No doc. Subrogado CONT= No doc. Contratado

8) Elegir con el punto indicativo si es **Resolución u Ordenanza**. Elegir con el punto indicativo quien emite la norma : **Consejo Superior, Rectorado, Consejo** 

![](_page_68_Picture_0.jpeg)

#### Académico, Decano.

9) Ingresar el **número de norma**. Ingresar **la fecha** de la norma.

11) Ingresar el código de la Unidad Académica donde se inicia el Expediente , posteriormente aparecerá la denominación de la Unidad Académica.
Ingresar el Número de expediente.
Ingresar el año .
Ingresar la fecha.

15) Finalmente debemos ir al Botón Renovar Cargos y picar allí.
Posteriormente:
Aparecerá un mensaje:"La Renovación Automática de Cargos ha finalizado Satisfactoriamente"

Para verificar si se efectuó correctamente dicho proceso **desplazamos la subpantalla del mensaje** y nos debe aparecer el **legajo y apellido del agente** con la leyenda **Proceso completado.** 

## Renovación Automática sin crear Cargo

Consiste en Ingresar a la pantalla de Renovación Automática y agregar un tilde en sin crear cargos

Este proceso consiste en modificar solo la **fecha de cese o baja** (Acto Designación queda con la fecha original, de la 1er. resolución)

## Renovación Automatica por numero de Resolución anterior

Se ha previsto el campo **Nro. Norma Orig**. donde nos dá la posibilidad de renovar los cargos ingresando el **número de resolución** en la que se designó el cargo que se vence. Ejm. Muchas veces suelen figurar en una misma resolución 10 personas designadas a las que se le debe volver a renovar su cargo al año siguiente. En este caso lo mas ágil es renovar por **resolución**, sin necesidad de ingresar el número de legajo o el número de cargo para cada uno.

#### Recomendaciones para tener en cuenta:

![](_page_69_Picture_0.jpeg)

- Debe ser el único puesto de trabajo activo, Si están conectadas en Red, las otras máquinas deberán salir del Sistema.
- Para poder utilizar esta **opción automática** tiene que haber continuidad de fechas entre los cargos

no debe haber días intermedios Ej. El cargo vencido **finalizó el 31/03/2002**, la renovación según resolución va desde el **01/04/2002 al.....**y aparecerá el cargo nuevo vinculado al cargo viejo. En cambio si llegara a figurar una fecha diferente Ej. 05/04/02 lo que se debe realizar es una alta pura por lo tanto no posee vínculo con otro cargo anterior.

• Antes de efectuar la Renovación se recomienda hacer un Backup.

Esta modalidad de efectuar **altas de cargos** es muy **sencilla y rápida** ya que no es necesario manejar muchas pantallas.

Pero se debe tener mucha precaución cuando en un mismo acto se desea hacer varias renovaciones.

Ejm a) comienzo y final igual para todas ;? b)Tienen el mismo carácter??? c) Están en la misma Resolución??

Por ello se ruega analizar muy bien los casos que se consideran como iguales antes de elegir las Opciones para renovar en forma masiva.

![](_page_69_Picture_9.jpeg)